# 6.3 MAC Filter

This option allows access to the router to be restricted based upon MAC addresses. To add a MAC Address filter, click the Add button shown below. To delete a filter, select it from the MAC Address table below and click the **Remove** button.

| COMTREMD<br>VDSL BO                                                          | nded Router                                                                         |
|------------------------------------------------------------------------------|-------------------------------------------------------------------------------------|
| - Ind                                                                        | Wireless MAC Filter                                                                 |
| Device Info<br>Advanced Setup<br>Wireless<br>Basic<br>Security<br>MAC Filter | Select SSID: Comtrend  MAC Restrict Mode:  Disabled  Allow  Deny MAC Address Remove |
| Wireless Bridge<br>Advanced<br>Station Info                                  | Add Remove                                                                          |

| Option                  | Description                                                                                                    |
|-------------------------|----------------------------------------------------------------------------------------------------|
| Select<br>SSID          | Select the wireless network name from the drop-down box. SSID stands<br>for Service Set Identifier. All stations must be configured with the correct<br>SSID to access the WLAN. If the SSID does not match, that user will not<br>be granted access. |
| MAC<br>Restrict<br>Mode | Disabled: MAC filtering is disabled.<br>Allow: Permits access for the specified MAC addresses.<br>Deny: Rejects access for the specified MAC addresses.                                                                                               |
| MAC<br>Address          | Lists the MAC addresses subject to the MAC Restrict Mode. A maximum<br>of 60 MAC addresses can be added. Every network device has a unique<br>48-bit MAC address. This is usually shown as xx.xx.xx.xx.xx.xx, where<br>xx are hexadecimal numbers.    |

After clicking the Add button, the following screen appears. Input the MAC address in the box provided and click Save/Apply.

| GOMMEND O      | ded Router                                                                                               |
|----------------|----------------------------------------------------------------------------------------------------|
| - Self         | Wireless MAC Filter                                                                                      |
|                | Enter the MAC address and click "Apply/Save" to add the MAC address to the wireless MAC address filters. |
| Device Info    |                                                                                                    |
| Advanced Setup | MAC Address:                                                                                             |
| Wireless       |                                                                                                    |
| Basic          | Apply/Save                                                                                               |
| Security       |                                                                                                    |
| MAC Filter     |                                                                                                    |

# 6.4 Wireless Bridge

This screen allows for the configuration of wireless bridge features of the WLAN interface. See the table beneath for detailed explanations of the various options.

|                                                                                                    | nded Router                                                                                                    |                                                                                                    |                                                                                      |                                                                                              |                                                                       |                                                                              |                                                                                            |                                                                                        |
|----------------------------------------------------------------------------------------------------|----------------------------------------------------------------------------------------------------|----------------------------------------------------------------------------------------------------|--------------------------------------------------------------------------------------|----------------------------------------------------------------------------------------------|-----------------------------------------------------------------------|------------------------------------------------------------------------------|--------------------------------------------------------------------------------------------|----------------------------------------------------------------------------------------|
| Device Info<br>Advanced Setup<br>Windess<br>Basic<br>Socurity<br>MAC filter<br>Windess Bridge<br>Advanced<br>Station Info | Wireless Bridge<br>This page allows you to configure in<br>Distribution System) to disable acc<br>be available and wireless stations in<br>wrereas bridge will be granted access.<br>Click 'Refrest' to update the remain<br>Click 'Refrest' to update the remain<br>Click 'Ref | wireless bridge features point functionable<br>will be able to associ-<br>ess. Selecting Enable<br>te bridges. Wait for if<br>wireless bridge opti-<br>Access Point<br>Enabled | res of the w<br>y. Selecting<br>ate to the Ai<br>ed or Enable<br>few seconds<br>ons. | reless LAN interf<br>Access Point ena<br>'. Select Disoblec<br>d(Scan) enables<br>to update. | face. You can<br>ibles access po<br>d in Bridge Rei<br>wireless bridg | select Wireless<br>int functionalit<br>strict which dis<br>le restriction. C | s Bridge (also known<br>y. Witteless bridg<br>ables wireless bridg<br>mily those bridges s | n as Wineless<br>functionality will still<br>le restriction. Any<br>selected in Remote |
| Diagnostics<br>Management                                                                                                 | , remote snages wint, vadress;                                                                                                    |                                                                                                    | Rel                                                                                  | resh Apply/                                                                                  | Save                                                                  |                                                                              |                                                                                            |                                                                                        |

Click Save/Apply to implement new configuration settings.

| Feature         | Description                                                                                                    |
|-----------------|----------------------------------------------------------------------------------------------------|
| AP Mode         | Selecting Wireless Bridge (aka Wireless Distribution System)<br>disables Access Point (AP) functionality, while selecting Access<br>Point enables AP functionality. In Access Point mode, wireless<br>bridge functionality will still be available and wireless stations<br>will be able to associate to the AP.                                                       |
| Bridge Restrict | Selecting Disabled disables wireless bridge restriction, which<br>means that any wireless bridge will be granted access.<br>Selecting Enabled or Enabled (Scan) enables wireless bridge<br>restriction. Only those bridges selected in the Remote Bridges<br>list will be granted access. Click Refresh to update the station<br>list when Bridge Restrict is enabled. |

# 6.5 Advanced

The Advanced screen allows you to configure advanced features of the wireless LAN interface. You can select a particular channel on which to operate, force the transmission rate to a particular speed, set the fragmentation threshold, set the RTS threshold, set the wakeup interval for clients in power-save mode, set the beacon interval for the access point, set XPress mode and set whether short or long preambles are used. Click Save/Apply to set new advanced wireless options.

| Minoless – Advanced         Device Info         Advanced Setup         Wineless         Basic         Security         MAC Filter         Advanced         MAC Filter         Advanced         Baskic         Bandicolinito         Ohennel:         1         1         Advanced         Baskic         Bandi:         24GH2         MAC Filter         Advanced         Bandwidth:         200H1z n 2 4G Band and 40MHz in 5G Band         Current: None         Bandwidth:         200H1z n 2 4G Band and 40MHz in 5G Band         Build and 40MHz in 5G Band         Bandwidth:         201H1z n 2 4G Band and 40MHz in 5G Band         Current: None         B02.11n Rote:         Auto         B02.11n Patieton:         Auto |                                                                                           |
|----------------------------------------------------------------------------------------------------|-------------------------------------------------------------------------------------------|
| Device Info         Advanced Setup         Winchess         Basic         Security         MAC Filter         Advanced         Advanced         Station Info         Diagnostics         Management         802.11n Fote:         Auto         Auto         Management                                                                                                    |                                                                                           |
| Basic     Banic     24GH2 w       Security     Channel:     1 w       MAC Filter     Auto Channel Tenser(min)     0       Wincless Bridge     802.11n/EVVC     Auto w       Advanced     Bandwidth:     20MHz in 2.4G Band and 40MHz in 5G Band w Current: 20MHz       Station Info     Control Sideband:     Current: Auto w       Management     802.11n Rote:     Auto w                                                                                                    | channel on which to operate,<br>he wokeup interval for clients<br>ing preambles are used. |
| Wireless Bridge     Auto Channel Terrer(min)     0       Wireless Bridge     802.11n/EWC:     Auto       Advanced     Bandwidth:     20MHz in 2.4G Band and 40MHz in 5G Band w Current: 20MHz       Station Info     Control Sideband:     Lower w       Diagnostics     802.11n Rote:     Auto       Management     802.11n Protection:     Auto                                                                                                    |                                                                                           |
| Station Info         Bandwidth:         2DMHz in 2.4G Band and 40MHz in 5G Band w Current: 20MHz           Diagnostics         Control Sideband:         Lower         Current: None           Management         802.11n Rote:         Auto         w                                                                                                    |                                                                                           |
| Management 802.11n Rote: Auto w<br>802.11n Protection: Auto w                                                                                                    |                                                                                           |
|                                                                                                    |                                                                                           |
| Support 802.11n Client: Only: Off v RIFS Advertisement: Off v                                                                                                    |                                                                                           |
| RX Chain Power Save: Disable w                                                                                                    |                                                                                           |
| Time: 1000<br>RX Chain Power Save PPS: 10                                                                                                    |                                                                                           |
| 54g <sup>m</sup> Rate: 1Mbps 🖌<br>Multicast Rate: Auto 💌                                                                                                    |                                                                                           |
| Basic Rate: Default v Fragmentation Threshold: 2346                                                                                                    |                                                                                           |
| RTS Threashold: 2347<br>DTBN Interval: 1                                                                                                    |                                                                                           |
| Bescon Interval: 100 Clobal Max Clients: 16                                                                                                    |                                                                                           |
| XPress <sup>er</sup> Technology: Disabled w<br>Transmit Power: 100% w                                                                                                    |                                                                                           |
| WMM(Wi-Fi Multimedia): Enabled v WMM No Acknowledgement: Disabled v                                                                                                    |                                                                                           |
| WHM APSD: Enabled                                                                                                    |                                                                                           |

| Field                    | Description                                                                                                    |
|--------------------------|----------------------------------------------------------------------------------------------------|
| Band                     | Set to 2.4 GHz for compatibility with IEEE 802.11x standards. The new amendment allows IEEE 802.11n units to fall back to slower speeds so that legacy IEEE 802.11x devices can coexist in the same network. IEEE 802.11g creates data-rate parity at 2.4 GHz with the IEEE 802.11a standard, which has a 54 Mbps rate at 5 GHz. (IEEE 802.11a has other differences compared to IEEE 802.11b or g, such as offering more channels.) |
| Channel                  | Drop-down menu that allows selection of a specific channel.                                                                                                    |
| Auto Channel Timer (min) | Auto channel scan timer in minutes (0 to disable)                                                                                                    |

| Field                             | Description                                                                                                    |
|-----------------------------------|----------------------------------------------------------------------------------------------------|
| 802.11n/EWC                       | An equipment interoperability standard setting based on<br>IEEE 802.11n Draft 2.0 and Enhanced Wireless Consortium<br>(EWC)                                                                                                    |
| Bandwidth                         | Select 20GHz or 40GHz bandwidth. 40GHz bandwidth uses two adjacent 20GHz bands for increased data throughput.                                                                                                    |
| Control Sideband                  | Select Upper or Lower sideband when in 40GHz mode.                                                                                                    |
| 802.11n Rate                      | Set the physical transmission rate (PHY).                                                                                                    |
| 802.11n Protection                | Turn Off for maximized throughput.<br>Turn On for greater security.                                                                                                    |
| RIFS Advertisement                | Reduced Interframe Space is the creation of a short time delay between PDUs to improve wireless efficiency.                                                                                                    |
| OBSS Co-Existence                 | Co-existence between 20 MHZ AND 40 MHZ overlapping<br>Basic Service Set (OBSS) in WLAN.                                                                                                    |
| RX Chain Power Save               | Enabling this feature turns off one of the Receive chains, going from 2x2 to 2x1 to save power.                                                                                                    |
| RX Chain Power Save<br>Quiet Time | The number of seconds the traffic must be below the PPS value below before the Rx Chain Power Save feature activates itself.                                                                                                    |
| RX Chain Power Save PPS           | The maximum number of packets per seconds that can be<br>processed by the WLAN interface for a duration of Quiet<br>Time, described above, before the Rx Chain Power Save<br>feature activates itself.                                                                                                    |
| Support 802.11n Client<br>Only    | Turn Off to allow 802.11b/g clients access to the router.<br>Turn On to prohibit 802.11b/g clients access to the router.                                                                                                    |
| 54g Rate                          | Drop-down menu that specifies the following fixed rates:<br>Auto: Default. Uses the 11 Mbps data rate when possible<br>but drops to lower rates when necessary. 1 Mbps, 2Mbps,<br>5.5Mbps, or 11Mbps fixed rates. The appropriate setting is<br>dependent on signal strength.                                                                                                    |
| Multicast Rate                    | Setting for multicast packet transmit rate (1-54 Mbps)                                                                                                    |
| Basic Rate                        | Setting for basic transmission rate.                                                                                                    |
| Fragmentation Threshold           | A threshold, specified in bytes, that determines whether<br>packets will be fragmented and at what size. On an 802.11<br>WLAN, packets that exceed the fragmentation threshold are<br>fragmented, i.e., split into, smaller units suitable for the<br>circuit size. Packets smaller than the specified<br>fragmentation threshold value are not fragmented. Enter a<br>value between 256 and 2346. If you experience a high<br>packet error rate, try to slightly increase your<br>Fragmentation Threshold. The value should remain at its<br>default setting of 2346. Setting the Fragmentation<br>Threshold too low may result in poor performance. |
| RTS Threshold                     | Request to Send, when set in bytes, specifies the packet size<br>beyond which the WLAN Card invokes its RTS/CTS<br>mechanism. Packets that exceed the specified RTS<br>threshold trigger the RTS/CTS mechanism. The NIC<br>transmits smaller packet without using RTS/CTS. The<br>default setting of 2347 (maximum length) disables RTS<br>Threshold.                                                                                                    |

| Field                          | Description                                                                                                    |
|--------------------------------|----------------------------------------------------------------------------------------------------|
| DTIM Interval                  | Delivery Traffic Indication Message (DTIM) is also known as<br>Beacon Rate. The entry range is a value between 1 and<br>65535. A DTIM is a countdown variable that informs clients<br>of the next window for listening to broadcast and multicast<br>messages. When the AP has buffered broadcast or<br>multicast messages for associated clients, it sends the next<br>DTIM with a DTIM Interval value. AP Clients hear the<br>beacons and awaken to receive the broadcast and multicast<br>messages. The default is 1. |
| Beacon Interval                | The amount of time between beacon transmissions in milliseconds. The default is 100 ms and the acceptable range is 1 – 65535. The beacon transmissions identify the presence of an access point. By default, network devices passively scan all RF channels listening for beacons coming from access points. Before a station enters power save mode, the station needs the beacon interval to know when to wake up to receive the beacon (and learn whether there are buffered frames at the access point).             |
| Global Max Clients             | The maximum number of clients that can connect to the router.                                                                                                    |
| Xpress <sup>™</sup> Technology | Xpress Technology is compliant with draft specifications of two planned wireless industry standards.                                                                                                    |
| Transmit Power                 | Set the power output (by percentage) as desired.                                                                                                    |
| WMM (Wi-Fi Multimedia)         | The technology maintains the priority of audio, video and voice applications in a Wi-Fi network. It allows multimedia service get higher priority.                                                                                                    |
| WMM No<br>Acknowledgement      | Refers to the acknowledge policy used at the MAC level.<br>Enabling no Acknowledgement can result in more efficient<br>throughput but higher error rates in a noisy Radio Frequency<br>(RF) environment.                                                                                                    |
| WMM APSD                       | This is Automatic Power Save Delivery. It saves power.                                                                                                    |

# 6.6 Station Info

This page shows authenticated wireless stations and their status. Click the **Refresh** button to update the list of stations in the WLAN.

| COMUREND O<br>VDSL Bond | ed Router         |                 |                        |                 |           |       |
|-------------------------|-------------------|-----------------|------------------------|-----------------|-----------|-------|
|                         | Wireless Authen   | ticated Station | ons<br>less stations a | nd their stat   | us.       |       |
| Device Info             | -                 |                 |                        | (* 1700 avenue) |           | N -   |
| Advanced Setup          | MAC               | Associated      | Authorized             | SSID            | Interface |       |
| Wireless                | 00:1F:3C:43:19:8F | Yes             |                        | Comtrend        | wl0       |       |
| Basic                   |                   |                 |                        |                 |           | 12    |
| Security                |                   |                 |                        |                 | Ref       | fresh |
| MAC Filter              |                   |                 |                        |                 |           |       |
| Wireless Bridge         |                   |                 |                        |                 |           |       |
| Advanced                |                   |                 |                        |                 |           |       |
| Station Info            |                   |                 |                        |                 |           |       |
| Diagnostics             |                   |                 |                        |                 |           |       |
| Management              |                   |                 |                        |                 |           |       |

Consult the table below for descriptions of each column heading.

| Heading    | Description                                                                                                    |
|------------|----------------------------------------------------------------------------------------------------|
| MAC        | Lists the MAC address of all the stations.                                                                                                    |
| Associated | Lists all the stations that are associated with the Access<br>Point, along with the amount of time since packets were transferred<br>to and from each station. If a station is idle for too long, it is<br>removed from this list. |
| Authorized | Lists those devices with authorized access.                                                                                                    |
| SSID       | Lists which SSID of the modem that the stations connect to.                                                                                                    |
| Interface  | Lists which interface of the modem that the stations connect to.                                                                                                    |

# **Chapter 7 Diagnostics**

The first Diagnostics screen is a dashboard that shows overall connection status. If a test displays a fail status, click the button to retest and confirm the error. If a test continues to fail, click <u>Help</u> and follow the troubleshooting procedures.

| COMTREND O                               | •                                                                                                    |                                    |                                     |                                                                                                    |
|------------------------------------------|----------------------------------------------------------------------------------------------------|------------------------------------|-------------------------------------|----------------------------------------------------------------------------------------------------|
| VDSL Bor                                 | ided Router                                                                                                    |                                    |                                     |                                                                                                    |
|                                          | Diagnostics                                                                                                    |                                    |                                     |                                                                                                    |
| Device Info<br>Advanced Setup<br>Windows | The individual tests are listed below,<br>consistent. If the tast continues to fa<br>Test the connection to your loca | lf a tes<br>it, click '<br>d netwo | t displays a<br>Help" and fe<br>ork | status, click "Rerun Diagnostic Tests" at the bottom of this page to make sure the fail status is<br>withe troubleshooting procedures. |
| Diagnostics                              | Test your ENET1 Connection:                                                                                           | FAIL                               | Help                                |                                                                                                    |
| Diagnostics                              | Test your ENET2 Connection:                                                                                           | FAIL                               | Help                                |                                                                                                    |
| Fault Management                         | Test your ENET3 Connection:                                                                                           | FAIL                               | Help                                |                                                                                                    |
| Management                               | Test your ENET4 Connection:                                                                                           | PASS                               | Help                                |                                                                                                    |
|                                          | Test your ETHWAN Connection:                                                                                          | FAIL                               | Help                                |                                                                                                    |
|                                          | Test your US8 Connection:                                                                                             | FAIL                               | Help                                |                                                                                                    |
|                                          | Test your Wireless Connection:                                                                                        | PASS                               | Help                                |                                                                                                    |

The second Diagnostics screen (Fault Management) is used for VDSL diagnostics.

| - Suma                                                                                                    | 802.1ag Connectivity Fault Mar<br>This diagnostic is only used for VD                                                                                                    | nagement<br>SL PTM mode.                |               |  |
|----------------------------------------------------------------------------------------------------|----------------------------------------------------------------------------------------------------|-----------------------------------------|---------------|--|
| Device Info<br>Advanced Setup<br>Wireless<br>Diagnostics<br>Diagnostics<br>Fault Management<br>Management | Maintenance Domain (MD) Level:<br>Destination MAC Address:<br>B02.10 VLAN ID: (0-4095)<br>VDSL Traffic Type:<br>Test the connection to anothe<br>Loopback Massage (LBM):<br>Find Maintenance End Points (1 | 2 ×<br>0<br>Inotive<br>r Maintenance En | d Point (MEP) |  |
|                                                                                                    | Linktrace Message (LTM):                                                                                                    |                                         |               |  |

# **Chapter 8 Management**

# 8.1 Settings

This includes 8.1.1 Backup Settings, 8.1.2 Update Settings, and 8.1.3 Restore Default screens.

### 8.1.1 Backup Settings

To save the current configuration to a file on your PC, click **Backup Settings**. You will be prompted for backup file location. This file can later be used to recover settings on the **Update Settings** screen, as described below.

| CONTREND O                                                                                                    | nded Router                                                                                     |
|----------------------------------------------------------------------------------------------------|-------------------------------------------------------------------------------------------------|
| - John Mark                                                                                                    | Settings - Backup                                                                               |
| Device Info<br>Advanced Setup<br>Wireless<br>Diagnostics<br>Management<br>Settings<br>Backup<br>Update<br>Bostare Default | Backup DSL router configurations. You may save your router configurations to a file on your PC. |

### 8.1.2 Update Settings

This option recovers configuration files previously saved using Backup Settings. Enter the file name (including folder path) in the Settings File Name box, or press Browse... to search for the file, then click Update Settings to recover settings.

|                                                                                                    | nded Router                                                                                                    |
|----------------------------------------------------------------------------------------------------|----------------------------------------------------------------------------------------------------|
| - All                                                                                                    | Tools Update Settings                                                                                                    |
| Device Info<br>Advanced Setup<br>Wireless<br>Diagnostics<br>Management<br>Settings<br>Backup<br>Update<br>Restore Default | Update DSL router settings. You may update your router settings using your saved files. Settings File Name: Update Settings Update Settings |

### 8.1.3 Restore Default

Click Restore Default Settings to restore factory default settings.

| COMPREND O                 | ded Router                                           |                          |
|----------------------------|------------------------------------------------------|--------------------------|
| - All                      | Tools Restore Default Settings                       |                          |
| Device Info                | Restore DSL router settings to the factory defaults. |                          |
| Advanced Setup<br>Wireless |                                                      | Restore Default Settings |
| Diagnostics                |                                                      |                          |
| Settings                   |                                                      |                          |
| Backup<br>Update           |                                                      |                          |
| Restore Default            |                                                      |                          |

#### After **Restore Default Settings** is clicked, the following screen appears.

| DSL Router Restore                                                                                                    |
|----------------------------------------------------------------------------------------------------|
| The DSL Router configuration has been restored to default settings and the router is rebooting.                                                                                     |
| Close the DSL Router Configuration window and wait for 2 minutes before reopening your web browser. If necessary, reconfigure your PC's IP address to match your new configuration. |

Close the browser and wait for 2 minutes before reopening it. It may also be necessary, to reconfigure your PC IP configuration to match any new settings.

NOTE: This entry has the same effect as the Reset button. The NEXUSLINK 3111u board hardware and the boot loader support the reset to default. If the Reset button is continuously pressed for more than 5 seconds, the boot loader will erase the configuration data saved in flash memory.

# 8.2 System Log

This function allows a system log to be kept and viewed upon request.

Follow the steps below to configure, enable, and view the system log.

STEP 1: Click Configure System Log, as shown below (circled in Red).

| COMTREND O      | ded Router                                                                                    |
|-----------------|-----------------------------------------------------------------------------------------------|
| - All           | System Log                                                                                    |
|                 | The System Log dialog allows you to view the System Log and configure the System Log options. |
| Device Info     |                                                                                               |
| Advanced Setup  | Click "View System Log" to view the System Log.                                               |
| Wireless        | Click "Configure System Los" to configure the System Los entions                              |
| Diagnostics     | Cick Configure System Log to configure the System Log options.                                |
| Management      |                                                                                               |
| Settings        | View System Log Configure System Log                                                          |
| System Log      |                                                                                               |
| SNMP Agent      |                                                                                               |
| TR-069 Client   |                                                                                               |
| Internet Time   |                                                                                               |
| Access Control  |                                                                                               |
| Update Software |                                                                                               |
| Reboot          |                                                                                               |

STEP 2: Select desired options and click Apply/Save.

|                                                                                                    | nded Router                                                                                                    |
|----------------------------------------------------------------------------------------------------|----------------------------------------------------------------------------------------------------|
|                                                                                                    | System Log Configuration. If the log mode is enabled, the system will begin to log of the selected events. For the Log Level, all events above or equal to the selected level will be                                                                                                    |
| Device Info<br>Advanced Setup<br>Wirelass<br>Diagnostics<br>Management<br>Suttings<br>System Log<br>SIMP Agent<br>TR-069 Cheat<br>Internet Time<br>Access Control<br>Update Software | logged. For the Display Level, all logged events above or equal to the selected level will be displayed. If the selected mode is 'Raimote' or 'Both,' events will be recorded in the local memory. Select the desired values and click 'Apply/Seve' to configure the system log options. Log: Otsable O Enable Log Level: Debugging Display Lavel: Enor Mode: Local |
| Reboot                                                                                                    | Apply/Sove                                                                                                    |

Consult the table below for detailed descriptions of each system log option.

| Option | Description                                                                                                    |
|--------|----------------------------------------------------------------------------------------------------|
| Log    | Indicates whether the system is currently recording events. The user can enable or disable event logging. By default, it is disabled. To enable it, select the Enable radio button and then click Apply/Save. |

| Option           | Description                                                                                                    |  |  |  |  |
|------------------|----------------------------------------------------------------------------------------------------|--|--|--|--|
| Log<br>Level     | Allows you to configure the event level and filter out unwanted events<br>below this level. The events ranging from the highest critical level<br>"Emergency" down to this configured level will be recorded to the log<br>buffer on the NEXUSLINK 3111u SDRAM. When the log buffer is full, the<br>newer event will wrap up to the top of the log buffer and overwrite the old<br>event. By default, the log level is "Debugging", which is the lowest critical<br>level. |  |  |  |  |
|                  | The log levels are defined as follows:                                                                                                    |  |  |  |  |
|                  | • Emergency = system is unusable                                                                                                    |  |  |  |  |
|                  | <ul> <li>Alert = action must be taken immediately</li> <li>Critical conditions</li> </ul>                                                                                                    |  |  |  |  |
|                  | <ul> <li>Critical = critical conditions</li> <li>Error = Error conditions</li> </ul>                                                                                                    |  |  |  |  |
|                  | <ul> <li>Warning = normal but significant condition</li> </ul>                                                                                                    |  |  |  |  |
|                  | <ul> <li>Notice= normal but insignificant condition</li> <li>Informational= provides information for reference</li> <li>Debugging = debug-level messages</li> </ul>                                                                                                    |  |  |  |  |
|                  |                                                                                                    |  |  |  |  |
|                  |                                                                                                    |  |  |  |  |
|                  | Emergency is the most serious event level, whereas Debugging is the<br>least important. For instance, if the log level is set to Debugging, all the<br>events from the lowest Debugging level to the most critical level<br>Emergency level will be recorded. If the log level is set to Error, only<br>Error and the level above will be logged.                                                                                                    |  |  |  |  |
| Display<br>Level | Allows the user to select the logged events and displays on the View System Log window for events of this level and above to the highest Emergency level.                                                                                                    |  |  |  |  |
| Mode             | Allows you to specify whether events should be stored in the local<br>memory, or be sent to a remote system log server, or both<br>simultaneously. If remote mode is selected, view system log will not be<br>able to display events saved in the remote system log server.<br>When either Remote mode or Both mode is configured, the WEB UI will<br>prompt the user to enter the Server IP address and Server UDP port.                                                  |  |  |  |  |

STEP 3: Click View System Log. The results are displayed as follows.

| System Log     |          |          |                                                           |  |
|----------------|----------|----------|-----------------------------------------------------------|--|
| Date/Time      | Facility | Severity | Message                                                   |  |
| Jan 1 00:00:12 | syslog   | emerg    | BCM96345 started: BusyBox v0.60.4 (2004.09.14-06:30+0000) |  |
| Jan 1 00:00:17 | user     | crit     | klogd: USB Link UP.                                       |  |
| Jan 1 00:00:19 | user     | crit     | rit klogd: eth0 Link UP.                                  |  |
| Refresh Close  |          |          |                                                           |  |

# 8.3 SNMP Agent

Simple Network Management Protocol (SNMP) allows a management application to retrieve statistics and status from the SNMP agent in this device. Select the **Enable** radio button, configure options, and click **Save/Apply** to activate SNMP.

|                                   | nded Route                       | ,                                                                           |                                                                                                    |  |
|-----------------------------------|----------------------------------|-----------------------------------------------------------------------------|----------------------------------------------------------------------------------------------------|--|
| - And                             | SRMP - Configurati               | on                                                                          |                                                                                                    |  |
| Device Info                       | Simple Network Man               | sgement Protocol (Si                                                        | MMP) allows a management application to retrieve statistics and status from the SNMP agent in this device. |  |
| Advanced Setup                    | Select the desired va            | Select the desired values and click "Apply" to configure the SVIMP options. |                                                                                                    |  |
| Wireless<br>Diagnostics           | SRIMP Agent () Disable () Enable |                                                                             |                                                                                                    |  |
| Management<br>Settings            | Read Community:                  | public                                                                      |                                                                                                    |  |
| System Log                        | Set Community;                   | private                                                                     |                                                                                                    |  |
| SIMP Agent                        | System Name:                     | Comtrend                                                                    |                                                                                                    |  |
| TR-069 Client                     | System Location:                 | unknown                                                                     |                                                                                                    |  |
| Internet Time                     | System Contact:                  | unknown                                                                     |                                                                                                    |  |
| Access Control<br>Update Software | Trap Manager IP:                 | 0,0,0                                                                       |                                                                                                    |  |
| Reboot                            |                                  |                                                                             | Save/Apply                                                                                                 |  |

# 8.4 TR-069 Client

WAN Management Protocol (TR-069) allows an Auto-Configuration Server (ACS) to perform auto-configuration, provision, collection, and diagnostics to this device. Select desired values and click Apply/Save to configure TR-069 client options.

|                                                                                                    | nded Router                                                                                                    |                                                                                                    |
|----------------------------------------------------------------------------------------------------|----------------------------------------------------------------------------------------------------|----------------------------------------------------------------------------------------------------|
| Device Info<br>Advanced Setup<br>Wiroloss<br>Disgnostics<br>Management<br>Settings<br>System Log<br>SiH&P Agent<br>TR-009 Cleant<br>Internet Time<br>Access Control<br>Update Software<br>Reboot | TR-069 client - Configuration<br>WAN Nanopement Protocol (TR-069) allow<br>this device.<br>Select the desired values and click "Apply:"<br>Diform<br>Diform Interval:<br>ACS URL!<br>ACS URL!<br>ACS USER Name:<br>ACS Password:<br>WAN Diferface used by TR-069 client:<br>Display SOAP messages on serial console<br>Image: Connection Request Authentication<br>Connection Request User Name:<br>Connection Request User Name:<br>Connection Request User Name: | ws a Auto-Configuration Server (ACS) to perform auto-configuration, provision, collection, and diagnostics to<br>Save® to configure the TR-069 client options.<br>© Disable © Enable<br>300<br>admin<br>*****<br>Any_WAN ©<br>© Disable © Enable<br>admin<br>***** |
|                                                                                                    | Connection Request URL:                                                                                                    | Apply/Save GetRPCMethods                                                                                                    |

The table below is provided for ease of reference.

| Option                              | Description                                                                                                    |
|-------------------------------------|----------------------------------------------------------------------------------------------------|
| Inform                              | Disable/Enable TR-069 client on the CPE.                                                                                                    |
| Inform Interval                     | The duration in seconds of the interval for which the CPE MUST attempt to connect with the ACS and call the Inform method.                                                                                                    |
| ACS URL                             | URL for the CPE to connect to the ACS using the CPE WAN<br>Management Protocol. This parameter MUST be in the form<br>of a valid HTTP or HTTPS URL. An HTTPS URL indicates that<br>the ACS supports SSL. The "host" portion of this URL is<br>used by the CPE for validating the certificate from the ACS<br>when using certificate-based authentication. |
| ACS User Name                       | Username used to authenticate the CPE when making a connection to the ACS using the CPE WAN Management Protocol. This username is used only for HTTP-based authentication of the CPE.                                                                                                    |
| ACS Password                        | Password used to authenticate the CPE when making a connection to the ACS using the CPE WAN Management Protocol. This password is used only for HTTP-based authentication of the CPE.                                                                                                    |
| WAN Interface used by TR-069 client | Choose Any_WAN, LAN, Loopback or a configured connection.                                                                                                    |

| Option                                        | Description                                                                                                    |  |
|-----------------------------------------------|----------------------------------------------------------------------------------------------------|--|
| Display SOAP<br>messages on serial<br>console | Enable/Disable SOAP messages on serial console. This option is used for advanced troubleshooting of the device. |  |
| <b>Connection Reques</b>                      | t                                                                                                    |  |
| Authorization                                 | Tick the checkbox b to enable.                                                                                  |  |
| User Name                                     | Username used to authenticate an ACS making a<br>Connection Request to the CPE.                                 |  |
| Password                                      | Password used to authenticate an ACS making a Connection Request to the CPE.                                    |  |
| URL                                           | IP address and port the ACS uses to connect to NEXUSLINK 3111u.                                                 |  |

The Get RPC Methods button forces the CPE to establish an immediate connection to the ACS. This may be used to discover the set of methods supported by the ACS or CPE. This list may include both standard TR-069 methods (those defined in this specification or a subsequent version) and vendor-specific methods. The receiver of the response MUST ignore any unrecognized methods.

## 8.5 Internet Time

This option automatically synchronizes the router time with Internet timeservers. To enable time synchronization, tick the corresponding checkbox  $\mathbf{p}$ , choose your preferred time server(s), select the correct time zone offset, and click **Save/Apply**.

| COMURAND                      |                            |                           |               |            |   |
|-------------------------------|----------------------------|---------------------------|---------------|------------|---|
| VDSL BO                       | nded Router                |                           |               |            |   |
|                               |                            |                           |               |            |   |
| in                            | Time settings              |                           |               |            |   |
|                               | This page allows you to th | e modem's time configu    | iration.      |            |   |
| Device Info<br>Advanced Setup | Automatically synchro      | nize with Internet time s | servers       |            |   |
| Wireless<br>Diagnostics       | First NTP time server:     | time.nist.gov             | ~             |            |   |
| Management                    | Second NTP time server:    | ntp1.tummy.com            | *             |            |   |
| Settings                      | Third NTP time server:     | None                      | <b>~</b>      |            |   |
| System Log                    | Fourth NTP time server:    | None                      | ~             |            |   |
| SNMP Agent                    | Fifth NTP time server:     | None                      | ~             |            |   |
| TR-069 Client                 |                            |                           |               |            |   |
| Internet Time                 | Time zone offset:          | (GMT-08:00) Pacific 1     | lime, Tijuana | 3          | ~ |
| Access Control                |                            |                           |               |            |   |
| Update Software               |                            |                           |               |            |   |
| Reboot                        |                            |                           |               | Apply/Save | e |

#### NOTE: Internet Time must be activated to use Parental Control. In addition, this menu item is not displayed when in Bridge mode since the router would not be able to connect to the NTP timeserver.

# 8.6 Access Control

### 8.6.1 Passwords

This screen is used to configure the user account access passwords for the device. Access to the NEXUSLINK 3111u is controlled through the following three user accounts:

- root unrestricted access to change and view the configuration.
- support used for remote maintenance and diagnostics of the router

• user - can view configuration settings & statistics and update firmware. Use the fields below to change password settings. Click Save/Apply to continue.

|                                                                        | nded Router                                                                                                    |
|------------------------------------------------------------------------|----------------------------------------------------------------------------------------------------|
| - Carlo                                                                | Access Control Passwords                                                                                                    |
|                                                                        | Access to your broadband router is controlled through three user accounts: root, support, and user.                                                                    |
| Device Info<br>Advanced Setup<br>Wireless                              | The user name "root" has unrestricted access to change and view configuration of your DSL Router.                                                                      |
| Diagnostics<br>Management                                              | The user name "user" can access the DSL Router, view configuration settings and statistics, as well as, update the router's software.                                  |
| Settings<br>System Log<br>SRMP Agent<br>TR-069 Client<br>Internet Time | Use the fields below to enter up to 16 characters and click "Apply/Save" to change or create passwords. Note: Password connot contain a space. Username: Old Password: |
| Access Control<br>Passwords<br>Update Software<br>Reboot               | New Pessword:<br>Donfirm Pessword:<br>Apply/Save                                                                                                    |

**NOTE:** Passwords can be up to 16 characters in length.

## 8.7 Update Software

This option allows for firmware upgrades from a locally stored file.

|                 | nded Router                                                                                                    |
|-----------------|----------------------------------------------------------------------------------------------------|
| and and         | Tools Update Software                                                                                                    |
|                 | Step 1: Obtain an updated software image file from your ISP.                                                              |
| Device Info     | Step 2: Enter the path to the image file location in the boy helpw or click the "Rivewse" button to locate the image file |
| Advanced Setup  | week as even on hour a side under one because of the card sector of even one and the product of sector of the side inter- |
| Wireless        | Step 3: Click the "Update Software" button once to upload the new image file.                                             |
| Diagnostics     | MOTE. The models approach data where 3 minutes to complete and on a SPI Backer will related                               |
| management      | NOTE: The update process takes adout 2 minutes to complete, and your DSL houser will reduce.                              |
| Secongs         | Software File Name: Browse.                                                                                               |
| System Log      |                                                                                                    |
| TR-069 Client   | Update Software                                                                                                    |
| Internet Time   |                                                                                                    |
| Access Control  |                                                                                                    |
| Update Software |                                                                                                    |
| Reboot          |                                                                                                    |

- STEP 1: Obtain an updated software image file from your ISP.
- STEP 2: Enter the path and filename of the firmware image file in the Software File Name field or click the Browse button to locate the image file.
- STEP 3: Click the Update Software button once to upload and install the file.
- **NOTE:** The update process will take about 2 minutes to complete. The device will reboot and the browser window will refresh to the default screen upon successful installation. It is recommended that you compare the **Software Version** on the Chapter 4 Device Information screen with the firmware version installed, to confirm the installation was successful.

## 8.8 Reboot

To save the current configuration and reboot the router, click Save/Reboot.

| GOMTREND O<br>VDSL Bonde | d Router                                     |
|--------------------------|----------------------------------------------|
| - And                    | Click the button below to reboot the router. |
| Device Info              | Reboot                                       |
| Advanced Setup           |                                              |
| Wireless                 |                                              |
| Diagnostics              |                                              |
| Management               |                                              |
| Settings                 |                                              |
| System Log               |                                              |
| SNMP Agent               |                                              |
| TR-069 Client            |                                              |
| Internet Time            |                                              |
| Access Control           |                                              |
| Update Software          |                                              |
| Reboot                   |                                              |

**NOTE:** You may need to close the browser window and wait for 2 minutes before reopening it. It may also be necessary, to reset your PC IP configuration.

# **Appendix A - Firewall**

#### STATEFUL PACKET INSPECTION

Refers to an architecture, where the firewall keeps track of packets on each connection traversing all its interfaces and makes sure they are valid. This is in contrast to static packet filtering which only examines a packet based on the information in the packet header.

#### DENIAL OF SERVICE ATTACK

Is an incident in which a user or organization is deprived of the services of a resource they would normally expect to have. Various DoS attacks the device can withstand are ARP Attack, Ping Attack, Ping of Death, Land, SYN Attack, Smurf Attack, and Tear Drop.

#### TCP/IP/PORT/INTERFACE FILTER

These rules help in the filtering of traffic at the Network layer (i.e. Layer 3). When a Routing interface is created, **Enable Firewall** must be checked. Navigate to Advanced Setup à Security à IP Filtering.

#### OUTGOING IP FILTER

Helps in setting rules to DROP packets from the LAN interface. By default, if the Firewall is Enabled, all IP traffic from the LAN is allowed. By setting up one or more filters, specific packet types coming from the LAN can be dropped.

| 168.1.45  |
|-----------|
| 255.255.0 |
|           |
|           |
|           |
|           |
|           |

This filter will Drop all TCP packets coming from the LAN with IP Address/Subnet Mask of 192.168.1.45/24 having a source port of 80 irrespective of the destination. All other packets will be Accepted.

| Example 2: | Filter Name        | : Out_Filter2   |
|------------|--------------------|-----------------|
|            | Protocol           | : UDP           |
|            | Source IP Address  | : 192.168.1.45  |
|            | Source Subnet Mask | : 255.255.255.0 |
|            | Source Port        | : 5060:6060     |
|            | Dest. IP Address   | : 172.16.13.4   |
|            | Dest. Subnet Mask  | : 255.255.255.0 |
|            | Dest. Port         | : 6060:7070     |

This filter will drop all UDP packets coming from the LAN with IP Address / Subnet Mask of 192.168.1.45/24 and a source port range of 5060 to 6060, destined to 172.16.13.4/24 and a destination port range of 6060 to 7070.

#### **INCOMING IP FILTER**

Helps in setting rules to Allow or Deny packets from the WAN interface. By default, all incoming IP traffic from the WAN is Blocked, if the Firewall is Enabled. By setting up one or more filters, specific packet types coming from the WAN can be Accepted.

| Example 1: | Filter Name            | : | In_Filter1     |
|------------|------------------------|---|----------------|
|            | Protocol               | : | ТСР            |
|            | Policy                 | : | Allow          |
|            | Source IP Address      | : | 210.168.219.45 |
|            | Source Subnet Mask     | : | 255.255.0.0    |
|            | Source Port            | : | 80             |
|            | Dest. IP Address       | : | NA             |
|            | Dest. Subnet Mask      | : | NA             |
|            | Dest. Port             | : | NA             |
|            | Selected WAN interface | : | br0            |

This filter will ACCEPT all TCP packets coming from WAN interface "br0" with IP Address/Subnet Mask 210.168.219.45/16 with a source port of 80, irrespective of the destination. All other incoming packets on this interface are DROPPED.

| Example 2: | Filter Name            | : | In_Filter2     |
|------------|------------------------|---|----------------|
|            | Protocol               | : | UDP            |
|            | Policy                 | : | Allow          |
|            | Source IP Address      | : | 210.168.219.45 |
|            | Source Subnet Mask     | : | 255.255.0.0    |
|            | Source Port            | : | 5060:6060      |
|            | Dest. IP Address       | : | 192.168.1.45   |
|            | Dest. Sub. Mask        | : | 255.255.255.0  |
|            | Dest. Port             | : | 6060:7070      |
|            | Selected WAN interface | : | br0            |

This rule will ACCEPT all UDP packets coming from WAN interface "br0" with IP Address/Subnet Mask 210.168.219.45/16 and a source port in the range of 5060 to 6060, destined to 192.168.1.45/24 and a destination port in the range of 6060 to 7070. All other incoming packets on this interface are DROPPED.

#### MAC LAYER FILTER

These rules help in the filtering of Layer 2 traffic. MAC Filtering is only effective in Bridge mode. After a Bridge mode connection is created, navigate to Advanced Setup à Security à MAC Filtering in the WUI.

| Example 1: | Global Policy      | : Forwarded         |
|------------|--------------------|---------------------|
|            | Protocol Type      | : PPPoE             |
|            | Dest. MAC Address  | : 00:12:34:56:78:90 |
|            | Source MAC Address | : NA                |
|            | Src. Interface     | : eth1              |
|            | Dest. Interface    | : eth2              |

Addition of this rule drops all PPPoE frames going from eth1 to eth2 with a Destination MAC Address of 00:12:34:56:78:90 irrespective of its Source MAC Address. All other frames on this interface are forwarded.

| Example 2: | Global Policy      | : Blocked           |
|------------|--------------------|---------------------|
|            | Protocol Type      | : PPPoE             |
|            | Dest. MAC Address  | : 00:12:34:56:78:90 |
|            | Source MAC Address | : 00:34:12:78:90:56 |
|            | Src. Interface     | : eth1              |
|            | Dest. Interface    | : eth2              |

Addition of this rule forwards all PPPoE frames going from eth1 to eth2 with a Destination MAC Address of 00:12:34:56:78 and Source MAC Address of 00:34:12:78:90:56. All other frames on this interface are dropped.

#### DAYTIME PARENTAL CONTROL

This feature restricts access of a selected LAN device to an outside Network through the NEXUSLINK 3111u, as per chosen days of the week and the chosen times.

| User Name             | : FilterJohn                                                                                       |
|-----------------------|----------------------------------------------------------------------------------------------------|
| Browser's MAC Address | s: 00:25:46:78:63:21                                                                               |
| Days of the Week      | : Mon, Wed, Fri                                                                                    |
| Start Blocking Time   | : 14:00                                                                                            |
| End Blocking Time     | : 18:00                                                                                            |
|                       | User Name<br>Browser's MAC Address<br>Days of the Week<br>Start Blocking Time<br>End Blocking Time |

With this rule, a LAN device with MAC Address of 00:25:46:78:63:21 will have no access to the WAN on Mondays, Wednesdays, and Fridays, from 2pm to 6pm. On all other days and times, this device will have access to the outside Network.

# **Appendix B - Pin Assignments**

| ETHERNET LAN Ports (10/100Base-T) |             |                               |  |  |
|-----------------------------------|-------------|-------------------------------|--|--|
| Pin                               | Signal name | Signal definition             |  |  |
| 1                                 | ТХР         | Transmit data (positive lead) |  |  |
| 2                                 | TXN         | Transmit data (negative lead) |  |  |
| 3                                 | RXP         | Receive data (positive lead)  |  |  |
| 4                                 | NC          | Not used                      |  |  |
| 5                                 | NC          | Not used                      |  |  |
| 6                                 | RXN         | Receive data (negative lead)  |  |  |
| 7                                 | NC          | Not used                      |  |  |
| 8                                 | NC          | Not used                      |  |  |
|                                   |             |                               |  |  |

### **ETHERNET Ports (RJ45)**

Table 1

### Signals for ETHERNET WAN port (10/1001000Base-T)

| Pin | Signal name | Signal definition                       |
|-----|-------------|-----------------------------------------|
| 1   | TRD+(0)     | Transmit/Receive data 0 (positive lead) |
| 2   | TRD-(0)     | Transmit/Receive data 0 (negative lead) |
| 3   | TRD+(1)     | Transmit/Receive data 1 (positive lead) |
| 4   | TRD+(2)     | Transmit/Receive data 2 (positive lead) |
| 5   | TRD-(2)     | Transmit/Receive data 2 (negative lead) |
| 6   | TRD-(1)     | Transmit/Receive data 1 (negative lead) |
| 7   | TRD+(3)     | Transmit/Receive data 3 (positive lead) |
| 8   | TRD-(3)     | Transmit/Receive data 3 (negative lead) |

Table 2

# **Appendix C - Specifications**

#### Hardware Interface

- I RJ-14 X1 for VDSL Bonded,
- I RJ-45 X 4 for LAN, (10/100 BaseT auto-sense)
- RJ-45 X 1 for Flex Port, (10/100/1000 BaseT auto-sense)
- Reset Button X 1,
- I Power switch X 1,
- I USB host X 1

#### Dual WAN Interface

#### VDSL WAN

- Comply with G.993.2 (supporting profile 8a, 8b, 8c, 8d, 12a, 12b)
- I MULTI-DSL bonded : up to 12a profile

#### **GbE WAN**

- I 10/100/1000 Mbps
- I RJ45 connector

#### LAN Interface

- I Standard IEEE 802.3, IEEE 802.3u
- I MDI/MDX support Yes
- I Multiple Subnets on LAN

#### Wireless Interface

- I IEEE802.11b/g/n
- 1 64, 128-bit Wired Equivalent Privacy (WEP) Data Encryption
- 11 Channels (US, Canada)/ 13 Channels (Europe)/ 14 Channels (Japan)
- I Up to 300Mbps data rate
- I Multiple BSSID
- I MAC address filtering, WDS, WEP, WPA, WPA2, IEEE 802.1x
- I 10,25,50,100mW@22MHz channel bandwidth output power level can be selected according to the environment

#### **ATM Attributes**

- I RFC 2684 (RFC 1483) Bridge/Route;
- I RFC 2516 (PPPoE); RFC 2364 (PPPoA); RFC 1577 (IPoA)
- I Support up to 8 PVCs
- I AAL type AAL5
- I ATM service class UBR/CBR/VBR-rt/VBR-nrt
- I ATM UNI support UNI 3.1/4.0
- I OAM F4/F5

#### **PTM Attributes**

- ATM Adaptation Layer: Ethernet packet format
- I Support 8 flows
- Support preemption and dual latency
- I Support IEEE 802.1ag Ethernet CFM (Connectivity Fault Management)
- I Support PTM shaping Latency......Yes

#### Management

- Compliant with TR-069/TR-098/TR-104/TR-111 remote management protocols, SNMP, Telnet, Web-based management, Configuration backup and restoration,
- I Software upgrade via HTTP / TFTP / FTP server

#### **Networking Protocols**

- I RFC2684 VC-MUX, LLC/SNAP encapsulations for bridged or routed packet
- I RFC2364 PPP over AAL5
- I IPoA, PPPoA, PPPoE, Multiple PPPoE sessions on single PVC, PPPoE pass-through
- I PPPoE filtering of on-PPPoE packets between WAN and LAN
- Transparent bridging between all LAN and WAN interfaces
- I 802.1p/802.1q VLAN support
- I Spanning Tree Algorithm
- I IGMP Proxy V1/V2/V3, IGMP Snooping V1/V2/V3, Fast leave
- I Static route, RIP v1/v2, ARP, RARP, SNTP, DHCP Server/Client/Relay,
- I DNS Relay, Dynamic DNS,
- I IPv6 subset

#### **Security Functions**

- I PAP, CHAP, Packet and MAC address filtering, SSH,
- I VPN termination
- 1 Three level login: local admin, local user and remote technical support access

#### QoS

- I Packet level QoS classification rules,
- I Priority queuing using ATM TX queues,
- I IP TOS/Precedence,
- 1 802.1p marking,
- I DiffServ DSCP marking
- I Src/dest MAC addresses classification

#### **Firewall/Filtering**

- I Stateful Inspection Firewall
- I Stateless Packet Filter
- I Day-time Parental Control
- I URI/URL filtering
- Denial of Service (DOS): ARP attacks, Ping attacks, Ping of Death, LAND, SYNC, Smurf, Unreachable, Teardrop
- I TCP/IP/Port/interface filtering rules Support both incoming and outgoing filtering

#### NAT/NAPT

- I Support Port Triggering and Port forwarding
- I Symmetric port-overloading NAT, Full-Cone NAT
- I Dynamic NAPT (NAPT N-to-1)
- I Support DMZ host
- I Virtual Server
- I VPN Passthrough (PPTP, L2TP, IPSec)

#### Application Layer Gateway (ALG)

SIP, H.323, Yahoo messenger, ICQ, RealPlayer, Net2Phone, NetMeeting, MSN, X-box, Microsoft DirectX games and etc.

| Power Supply                               | Input: 100 - 240 Vac                               |
|--------------------------------------------|----------------------------------------------------|
| Environment Condition                      | Output: 12 Vdc / 1.5 A                             |
| Operating temperature<br>Relative humidity | 0 ~ 40 degrees Celsius<br>5 ~ 95% (non-condensing) |
| Dimensions                                 | 205 mm (W) x 48 mm (H) x 145 mm (D)                |
| Certifications                             | FCC Part 15, FCC Part 68                           |
| Kit Weight                                 |                                                    |
| (1*NEXUSI INK 31111 1*D11/ cable           | 1*PIA5 cable 1*nower adapter 1*CD_POM              |

(1\*NEXUSLINK 3111u, 1\*RJ14 cable, 1\*RJ45 cable, 1\*power adapter, 1\*CD-ROM) = 1.0 kg

**NOTE:** Specifications are subject to change without notice

# **Appendix D - SSH Client**

Unlike Microsoft Windows, Linux OS has a ssh client included. For Windows users, there is a public domain one called "putty" that can be downloaded from here:

http://www.chiark.greenend.org.uk/~sgtatham/putty/download.html

To access the ssh client you must first enable SSH access for the LAN or WAN from the Management à Access Control à Services menu in the web user interface.

To access the router using the Linux ssh client

For LAN access, type: ssh -l root 192.168.1.1

For WAN access, type: ssh -I support WAN IP address

To access the router using the Windows "putty" ssh client

For LAN access, type: putty -ssh -l root 192.168.1.1

For WAN access, type: putty -ssh -l support WAN IP address

NOTE: The WAN IP address can be found on the Device Info à WAN screen

# Appendix E - WSC External Registrar

Follow these steps to add an external registrar using the web user interface (WUI) on a personal computer running the Windows Vista operating system:

Step 1: Enable UPnP on the Advanced Setup.

| COMTREND O         | nded Router                                                                     |
|--------------------|---------------------------------------------------------------------------------|
| w                  | UPnP Configuration                                                              |
|                    | NOTE: UPnP is activated only when there is a live WAN service with NAT enabled. |
| Device Info        |                                                                                 |
| Advanced Setup     | Enable UPnP                                                                     |
| Layer2 Interface   |                                                                                 |
| WAN Service        |                                                                                 |
| LAN                | Apply/Save                                                                      |
| NAT                |                                                                                 |
| Security           |                                                                                 |
| Parental Control   |                                                                                 |
| Quality of Service |                                                                                 |
| Routing            |                                                                                 |
| DNS                |                                                                                 |
| DSL                |                                                                                 |
| DSL Bonding        |                                                                                 |
| UPnP               |                                                                                 |

Step 2: Open the Network folder and look for the BroadcomAP icon.

| 00                      |                                  |                                 |              |
|-------------------------|----------------------------------|---------------------------------|--------------|
| OO ♥ Network            | . •                              | ✓ 49 Se                         | earch P      |
| File Edit View Tools    | Help                             |                                 |              |
| 🄄 🔄 Organize 👻 📲 Views  | s 🔻 📴 Network and Sharing Center | 🕌 Add a printer 🏾 🧊 Add a wirel | ess device 🕜 |
| Favorite Links          | Name Category Workgro            | oup Network location            |              |
| Documents               | USER-PC                          | BroadcomAP                      |              |
| Pictures                | 100 C                            | ~                               |              |
| Music  Recently Changed |                                  |                                 |              |
| Searches                |                                  |                                 |              |
| Public                  |                                  |                                 |              |
|                         |                                  |                                 |              |
|                         |                                  |                                 |              |
|                         |                                  |                                 |              |
|                         |                                  |                                 |              |
|                         |                                  |                                 |              |
|                         |                                  |                                 |              |
|                         |                                  |                                 |              |
|                         |                                  |                                 |              |
| Folders ^               |                                  |                                 |              |
| 2 items                 |                                  |                                 | 1            |
|                         |                                  |                                 |              |
|                         |                                  |                                 |              |

105

**Step 3:** On the Wireless à Security screen, enable WSC by selecting **Enabled** from the drop down list box and set the WSC AP Mode to Unconfigured.

| -08                           |                                                                                                  |                                                                                                    |
|-------------------------------|--------------------------------------------------------------------------------------------------|----------------------------------------------------------------------------------------------------|
| CONTRATION                    |                                                                                                  |                                                                                                    |
| VOSI Por                      | d Doutor                                                                                         |                                                                                                    |
| VDSL Bond                     | ied Kouter                                                                                       |                                                                                                    |
| - All                         | Wireless Security                                                                                |                                                                                                    |
| Device Info                   | This page allows you to configu<br>You may setup configuration ma<br>OR                          | re security features of the wireless LAN interface.<br>anually                                                                            |
| Advanced Setup<br>Wireless    | through with Prototed Setup(w                                                                    | Ston 3                                                                                                    |
| Basic                         | WSC Setup                                                                                        | Step 3                                                                                                    |
| Security                      | Enable WSC                                                                                       | Frahled V                                                                                                    |
| MAC Filter<br>Wireless Bridge |                                                                                                  |                                                                                                    |
| Advanced                      | Add Client (This feature is a                                                                    | available only when WPA-PSK, WPA2 PSK or OPEN mode is configured)                                                                         |
| Station Info                  |                                                                                                  | O Push-Button O PIN Add Enrolee                                                                                                    |
| Management                    |                                                                                                  | Help                                                                                                    |
|                               | c unice and a l                                                                                  | TT 6                                                                                                    |
|                               | Set WSC AP Mode                                                                                  | Unconfigured                                                                                                    |
|                               | Setup <b>AP</b> (Configure all sec                                                               | urity settings with an external register)<br>O Push-Button ③ (IN Config AP                                                                |
|                               | Device PIN                                                                                       | 21143892 Help                                                                                                    |
|                               | Manual Setup AP                                                                                  |                                                                                                    |
|                               | You can set the network authen<br>specify whether a network key<br>Click "Apply/Save" when done. | atication method, selecting data encryption,<br>is required to authenticate to this wireless network and specify the encryption strength. |
|                               | Select SSID:                                                                                     | Comtrend V Step 4                                                                                                    |
|                               | Network Authentication:                                                                          | Open 💌                                                                                                    |
|                               | WEP Encryption:                                                                                  | Disabled 💌                                                                                                    |
|                               |                                                                                                  | Apply/Save                                                                                                    |

**Step 4:** Click the **Save/Apply** button at the bottom of the screen. The screen will go blank while the router applies the new Wireless settings. When the screen returns, press the **Config AP** button, as shown above.

Step 5: Now return to the Network folder and click the BroadcomAP icon. A dialog box will appear asking for the Device PIN number. Enter the Device PIN as shown on the Wireless à Security screen. Click Next.

| Configure a WC                                   | N device                                                                                                    |
|--------------------------------------------------|----------------------------------------------------------------------------------------------------|
| Type the PIN<br>To configure t<br>information th | N for the selected device<br>his device for use on your network, type the PIN. You can find the PIN in the<br>nat came with the device or on a sticker on the device. |
| PIN:<br>51048594                                 | The device PIN is usually eight digits long and shown on the device using a label or on its Some devices may use four digits, which are shown on a device's display.  |
| 🔽 Display char                                   | acters                                                                                                    |
|                                                  |                                                                                                    |
|                                                  |                                                                                                    |
|                                                  | Next Cancel                                                                                                    |

**Step 6:** Windows Vista will attempt to configure the wireless security settings.

| Configure a WCN device                          | _ 0 🔀 |
|-------------------------------------------------|-------|
| Configuring the selected device for the network |       |
|                                                 |       |
| ·                                               |       |
|                                                 |       |
|                                                 |       |
|                                                 |       |
|                                                 |       |

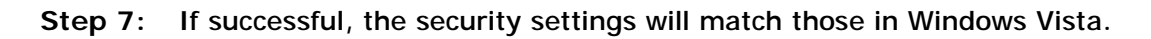

# **Appendix F - Printer Server**

These steps explain the procedure for enabling the Printer Server.

**NOTE:** This function only applies to models with an USB host port.

STEP 1: Enable Print Server from Web User Interface. Select Enable on-board print server checkbox **b** and enter Printer name and Make and model

**NOTE:** The **Printer name** can be any text string up to 40 characters. The **Make and model** can be any text string up to 128 characters.

| This page allows you | to enable / disable printer support |
|----------------------|-------------------------------------|
| Enable on-board      | print server.                       |
| Printer name         |                                     |
| Make and model       |                                     |

STEP 2: Go to the Printers and Faxes application in the Control Panel and select the Add a printer function (as located on the side menu below).

| Printers and Faxes                                                        |         |                                                 |           |                  |                          |              |    |
|---------------------------------------------------------------------------|---------|-------------------------------------------------|-----------|------------------|--------------------------|--------------|----|
| Ele Edit Yow Favorites                                                    | Looks   | Help                                            |           |                  |                          |              | 20 |
| 🔾 sadi - 🔘 - 🎓                                                            | Ps      | earch 😥 Falders [                               | - 11      |                  |                          |              |    |
| ddress 🎭 Printers and Faxes                                               |         |                                                 |           |                  |                          |              | ~  |
|                                                                           | ~       | Name 🔺                                          | Documents | Status           | Commants                 | Location     |    |
| Printer Tasks                                                             | 0       | Adobe PDF                                       | 0         | Ready            |                          | My Documents | 1  |
| Add a prinker                                                             |         | Microsoft Office                                | 0         | Ready            |                          |              | r  |
| 💿 Set up faxing                                                           |         | Sentral Pax Princ Driver                        |           | Ready<br>L Ready | 80184-1 Hsin Chullevel 8 | 8018A-1      | 1  |
| Start the Add                                                             | Printer | Wizard, which helps you in<br>Zept-hsoa-08 on n | o o       | Ready            | 80194-1 Hsin Chu Level 8 | 8019A-1      | 6  |
| See Also                                                                  | *       |                                                 |           |                  |                          |              |    |
| <ul> <li>Troubleshoot printing</li> <li>Get help with printing</li> </ul> |         |                                                 |           |                  |                          |              |    |
| Other Places                                                              | \$      |                                                 |           |                  |                          |              |    |
| Control Panel                                                             |         |                                                 |           |                  |                          |              |    |
| Scanners and Cameras                                                      |         |                                                 |           |                  |                          |              |    |
| My Pictures                                                               |         |                                                 |           |                  |                          |              |    |
| 🚽 My Computer                                                             |         |                                                 |           |                  |                          |              |    |
| Details                                                                   | ۲       |                                                 |           |                  |                          |              |    |
|                                                                           |         |                                                 |           |                  |                          |              |    |
|                                                                           |         |                                                 |           |                  |                          |              |    |
|                                                                           |         | <                                               |           |                  | U                        | 1            |    |

STEP 3: Click Next to continue when you see the dialog box below.

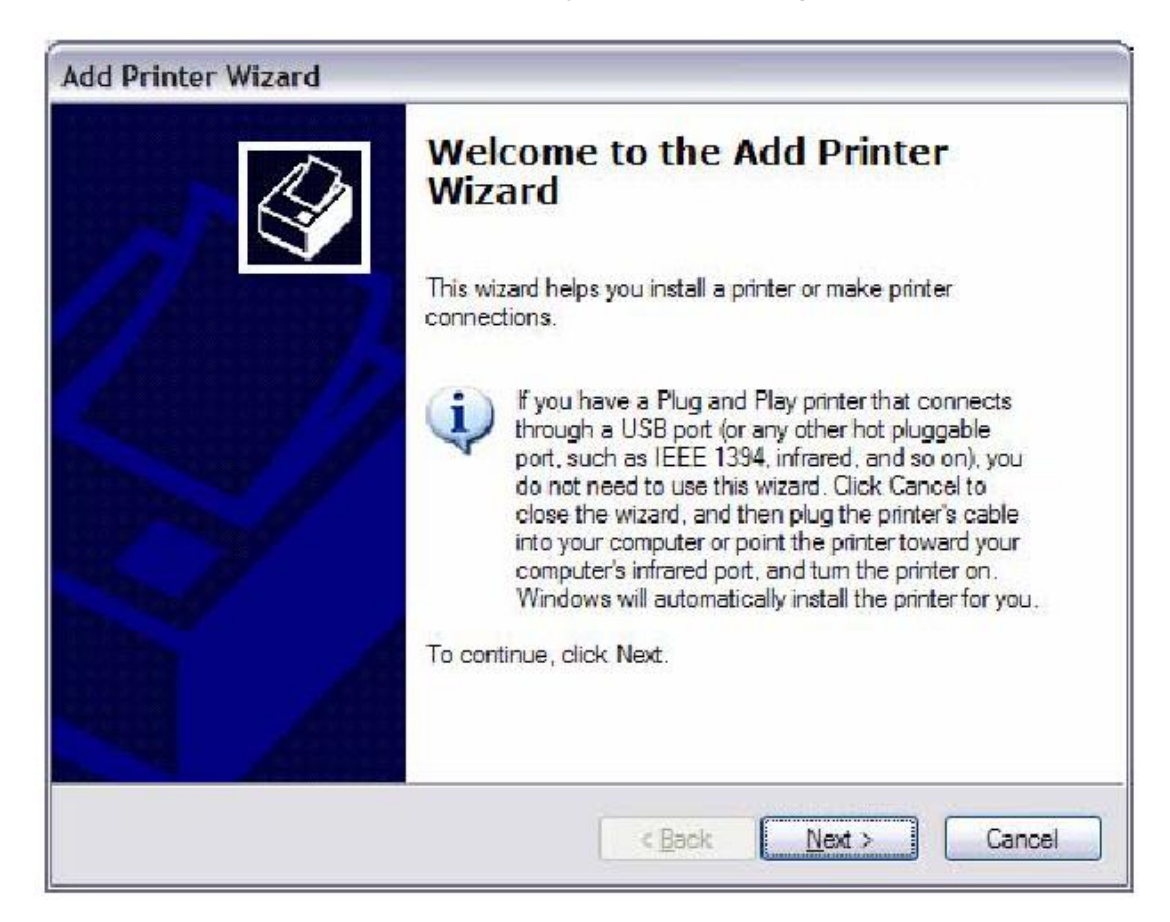

STEP 4: Select Network Printer and click Next.

| L | ocal or Network Printer                                                                             |
|---|----------------------------------------------------------------------------------------------------|
|   | The wizard needs to know which type of printer to set up.                                           |
|   | Select the option that describes the printer you want to use:                                       |
|   | O Local printer attached to this computer                                                           |
|   | Automatically detect and install my Plug and Play printer                                           |
|   | A network printer, or a printer attached to another computer                                        |
|   | To set up a network printer that is not attached to a print server, use the "Local printer" option. |
|   | < Back Next > Cancel                                                                                |

- STEP 5: Select Connect to a printer on the Internet and enter your printer link. (e.g. <u>http://192.168.1.1:631/printers/hp3845)</u> and click Next.
- **NOTE:** The printer name must be the same name entered in the VDSL modem WEB UI "printer server setting" as in step 1.

| Specify a Prin<br>If you don't<br>that meets y | Iter<br>know the name or address of the printer, you can search for a printer<br>your needs. |
|------------------------------------------------|----------------------------------------------------------------------------------------------|
| What printe                                    | r do you want to connect to?                                                                 |
| O Find a pr                                    | inter in the directory                                                                       |
| O Connect                                      | to this printer (or to browse for a printer, select this option and click Next):             |
| Name:                                          |                                                                                              |
|                                                | Example: \\server\printer                                                                    |
| ⊙ C <u>o</u> nnect                             | to a printer on the Internet or on a home or office network:                                 |
| URL:                                           | nttp://192.168.1.1:631/printers/hp3845                                                       |
|                                                | Example: http://server/printers/myprinter/.printer                                           |
|                                                |                                                                                              |
|                                                |                                                                                              |

**STEP 6:** Click **Have Disk** and insert the printer driver CD.

| Add Printer Wizar                                | d                                       | ?                                                                                                    | X       |
|--------------------------------------------------|-----------------------------------------|----------------------------------------------------------------------------------------------------|---------|
| Select the m<br>an installatio<br>printer docur  | ianufactur<br>n disk, clic<br>mentation | er and model of your printer. If your printer came with<br>ck Have Disk. If your printer is not listed, consult you<br>for a compatible printer. | ۱<br>Ir |
| Manufacturer                                     |                                         | Printers                                                                                                    | ~       |
| Agfa<br>Alps<br>Apollo<br>Apple<br>APS-PS<br>AST |                                         | AGFA-AccuSet v52.3<br>AGFA-AccuSetSF v52.3<br>AGFA-AccuSet 800<br>AGFA-AccuSet 800SF v52.3<br>AGFA-AccuSet 800SF v52.3                           |         |
| This driver is digit.                            | ally signed<br>r signing is             | i. <u>Have Disk</u><br>OK Cancel                                                                                                    |         |

**STEP 7**: Select driver file directory on CD-ROM and click **OK**.

| Install From Disk |                                                                                                    |              |  |  |  |  |  |  |
|-------------------|----------------------------------------------------------------------------------------------------|--------------|--|--|--|--|--|--|
| <b>H</b>          | Insert the manufacturer's installation disk, and then make sure that the correct drive is selected below. | OK<br>Cancel |  |  |  |  |  |  |
|                   | Copy manufacturer's files from:<br>D:\enu\drivers\win9x_me                                                | Browse       |  |  |  |  |  |  |

**STEP 8:** Once the printer name appears, click **OK**.

| Add Pri | inter Wizard                                                                                                    | ? 🛛                                                                                          |
|---------|----------------------------------------------------------------------------------------------------|----------------------------------------------------------------------------------------------|
|         | Select the manufacturer and model of yo<br>an installation disk, click Have Disk. If yo<br>printer documentation for a compatible p | our printer. If your printer came with<br>our printer is not listed, consult your<br>rinter. |
| Printe  | 15                                                                                                    |                                                                                              |
| HP      | Deskjet 3840 Senes                                                                                                    |                                                                                              |
|         |                                                                                                    |                                                                                              |
|         | is driver is not digitally signed!<br>I me why driver signing is important                                                          | Have Disk                                                                                    |
|         |                                                                                                    | OK Cancel                                                                                    |

STEP 9: Choose Yes or No for default printer setting and click Next.

| Add Printer Wizard                                                                                                   |        |
|----------------------------------------------------------------------------------------------------|--------|
| <b>Default Printer</b><br>Your computer will always send documents to the default printer unless you s<br>otherwise. | pecify |
| Do you want to use this printer as the default printer?                                                              |        |
| OYes                                                                                                    |        |
|                                                                                                    |        |
|                                                                                                    |        |
|                                                                                                    |        |
|                                                                                                    |        |
|                                                                                                    |        |
|                                                                                                    |        |
| < <u>B</u> ack Next >                                                                                                | Cancel |

### STEP 10: Click Finish.

| Add Printer Wizard |                                                                                                    |
|--------------------|----------------------------------------------------------------------------------------------------|
|                    | Completing the Add Printer<br>Wizard                                                                     |
|                    | You have successfully completed the Add Printer Wizard.<br>You specified the following printer settings: |
|                    | Name: hp3845 on http://192.168.1.1:631                                                                   |
|                    | Default: No                                                                                              |
|                    | Location:                                                                                                |
| S                  | Comment:                                                                                                 |
|                    | To close this wizard, click Finish.                                                                      |
|                    | < Back Finish Cancel                                                                                     |

STEP 11: Check the status of printer from Windows Control Panel, printer window. Status should show as Ready.

| Printers and Faxes                                                              |       |                                                                                                    |       |                                            |                   |              |                                                                                                    |
|---------------------------------------------------------------------------------|-------|----------------------------------------------------------------------------------------------------|-------|--------------------------------------------|-------------------|--------------|----------------------------------------------------------------------------------------------------|
| ple pdt gew Pgyorites                                                           | Isale | Dep.                                                                                                    |       |                                            |                   |              |                                                                                                    |
| O 841 · O · 🗊                                                                   | 2     | Gearch 🍋 Folders 🛄 •                                                                                                    |       |                                            |                   |              |                                                                                                    |
| Ortss Shinters and Pases                                                        |       |                                                                                                    |       |                                            |                   |              |                                                                                                    |
| a provide a sector                                                              | 0     | Nane +                                                                                                    | Docum | Status                                     | Connents          | Location     | Model                                                                                                    |
| Add spinter<br>Gu Set up Raing                                                  |       | Adote PD*<br>HP Designt 3540 Serve<br>Chiptight 2540 Serve<br>Microsoft Office Document Image Writer<br>MM Face Print Driver | 0 0 0 | Ready<br>Offine<br>Ready<br>Ready<br>Ready | Creates Adobe PDP | My Documents | Adob # PCF Converter<br>19 Dexiget 3840 Sense<br>19 Dexiget 3840 Sense<br>Microsoft Office Document Image Writer Driver<br>ImageNetwice FAX Printer Driver |
| See Also                                                                        |       |                                                                                                    |       | ((1999))                                   |                   |              |                                                                                                    |
| 7 Troubleshoot printing                                                         |       |                                                                                                    |       |                                            |                   |              |                                                                                                    |
| Other Places                                                                    | 2     |                                                                                                    |       |                                            |                   |              |                                                                                                    |
| Control Panel Somers and Coveras Ny Documents Ny Polares Ny Polares Ny Computer | 0     |                                                                                                    |       |                                            |                   |              |                                                                                                    |
| Details                                                                         | 8     |                                                                                                    |       |                                            |                   |              |                                                                                                    |
|                                                                                 |       |                                                                                                    |       |                                            |                   |              |                                                                                                    |
|                                                                                 |       |                                                                                                    |       |                                            |                   |              |                                                                                                    |
|                                                                                 |       |                                                                                                    |       |                                            |                   |              |                                                                                                    |

# **Appendix G - Connection Setup**

Creating a WAN connection is a two-stage process.

- 1 Setup a Layer 2 Interface (ATM, PTM or Ethernet).
- 2 Add a WAN connection to the Layer 2 Interface.

The following sections describe each stage in turn.

## G1 ~ Layer 2 Interfaces

Every layer2 interface operates in one of three modes: Default, VLAN Mux or MSC. A short introduction to each of these three modes is included below for reference. It is important to understand the differences between these connection modes, as they determine the number and types of connections that may be configured.

#### DEFAULT MODE

In this mode there is a 1:1 relationship between interfaces and WAN connections, in that an interface in default mode supports just one connection. However, unlike the multiple connection modes described below, it supports all five connection types. The figure below shows the five connection types available in ATM default mode.

| Interface | Description  | Туре   | ¥lan8021p | VlanMuxId | ConnId | Igmp     | NAT     | Firewall | IPv6     | Mid      | Remove | Edit |
|-----------|--------------|--------|-----------|-----------|--------|----------|---------|----------|----------|----------|--------|------|
| atm0      | br_0_0_35    | Bridge | N/A       | N/A       | N/A    | Disabled | N/A     | Disabled | Disabled | Disabled |        | Edit |
| atm1      | ipoe_0_0_36  | IPoE   | N/A       | N/A       | N/A    | Disabled | Enabled | Enabled  | Disabled | Disabled |        | Edit |
| ipoa0     | ipoa_0_0_33  | IPoA   | N/A       | N/A       | N/A    | Disabled | Enabled | Enabled  | Disabled | Disabled |        | Edit |
| ppp0      | pppoe_0_0_37 | PPPoE  | N/A       | N/A       | N/A    | Disabled | Enabled | Enabled  | Disabled | Disabled |        | Edit |
| pppoa1    | pppoa_0_0_34 | PPPoA  | N/A       | N/A       | N/A    | Disabled | Enabled | Enabled  | Disabled | Disabled |        | Edit |
|           | Add Remove   |        |           |           |        |          |         |          |          |          |        |      |

#### VLAN MUX MODE

This mode uses VLAN tags to allow for multiple connections over a single interface. PPPoE, IPoE, and Bridge are supported while PPPoA and IPoA connections are not. The figure below shows multiple connections over a single VLAN Mux interface.

|            | Wide Area Network (WAN) Service Setup                                            |        |           |           |        |          |         |          |          |          |        |      |
|------------|----------------------------------------------------------------------------------|--------|-----------|-----------|--------|----------|---------|----------|----------|----------|--------|------|
|            | Choose Add, Remove or Edit to configure a WAN service over a selected interface. |        |           |           |        |          |         |          |          |          |        |      |
| Interface  | Description                                                                      | Туре   | ¥lan8021p | ¥lanMuxId | ConnId | Igmp     | NAT     | Firewall | IPv6     | Mld      | Remove | Edit |
| atm0.100   | br_0_0_35.100                                                                    | Bridge | 2         | 100       | N/A    | Disabled | N/A     | Disabled | Disabled | Disabled |        | Edit |
| atm0.101   | ipoe_0_0_35.101                                                                  | IPoE   | 2         | 101       | N/A    | Disabled | Enabled | Enabled  | Disabled | Disabled |        | Edit |
| ppp0.102   | pppoe_0_0_35.102                                                                 | PPPoE  | 2         | 102       | N/A    | Disabled | Enabled | Enabled  | Disabled | Disabled |        | Edit |
|            |                                                                                  |        |           |           |        |          |         |          |          |          |        |      |
| Add Remove |                                                                                  |        |           |           |        |          |         |          |          |          |        |      |

#### MSC MODE

Multi-Service Connection (MSC) mode supports multiple connections over a single interface. As with VLAN Mux mode, PPPoA and IPoA connection types are not supported, while Bridging is unavailable for Ethernet WAN interfaces. After adding WAN connections to an interface, you must also create an Interface Group to connect LAN/WAN interfaces (see section G3 ~ More About MSC Mode).

### G1.1 ATM Interfaces

Follow these procedures to configure an ATM interface.

| NOTE: | The NEXUSLINK 3111u supports up to 8 ATM interfaces. |  |
|-------|------------------------------------------------------|--|
|       |                                                      |  |

#### STEP 1: Go to Advanced Setup à Layer2 Interface à ATM Interface.

|           |     |    |                |          | DSL          | ATM Interface      | Configur  | ation            |                 |                     |        |
|-----------|-----|----|----------------|----------|--------------|--------------------|-----------|------------------|-----------------|---------------------|--------|
|           |     |    |                | Choo     | se Add, or   | Remove to confi    | gure OSL  | ATM interfaces.  |                 |                     |        |
| Interface | Vpi | ٧d | DSL<br>Latency | Category | Link<br>Type | Connection<br>Mode | IP<br>QoS | Scheduler<br>Alg | Queue<br>Weight | Group<br>Precedence | Remove |
|           |     |    |                |          |              | Add Rem            | ove       |                  |                 |                     |        |

This table is provided here for ease of reference.

| Heading          | Description                                                                                                    |
|------------------|----------------------------------------------------------------------------------------------------|
| Interface        | WAN interface name.                                                                                                    |
| VPI              | ATM VPI (0-255)                                                                                                    |
| VCI              | ATM VCI (32-65535)                                                                                                    |
| DSL Latency      | {Path0} à portID = 0<br>{Path1} à port ID = 1<br>{Path0&1} à port ID = 4                                                                                          |
| Category         | ATM service category                                                                                                    |
| Link Type        | Choose EoA (for PPPoE, IPoE, and Bridge), PPPoA, or IPoA.                                                                                                    |
| Connection Mode  | Default Mode – Single service over one connection<br>Vlan Mux Mode – Multiple Vlan service over one connection<br>MSC Mode – Multiple Service over one Connection |
| IP QoS           | Quality of Service (QoS) status                                                                                                    |
| Scheduler Alg    | The algorithm used to schedule the dequeue behavior.                                                                                                    |
| Queue Weight     | The weight of the specified queue.                                                                                                    |
| Group Precedence | The Precedence of the specified group.                                                                                                    |
| Remove           | Select items for removal                                                                                                    |

**STEP 2:** Click Add to proceed to the next screen.

**NOTE:** To add WAN connections to one interface type, you must delete existing connections from the other interface type using the **remove** button.

| ATM PVC Configuration                                                                                                    |
|----------------------------------------------------------------------------------------------------|
| Fhis screen allows you to configure an ATM PVC identifier (VPI and VCI), select DSL latency, select a service categoryS. Otherwise choose a |
| existing interface by selecting the checkbox to enable it.                                                                                  |
| VPI: [0-255] 0<br>VCI: [32-65535] 35                                                                                                    |
| Select DSL Latency                                                                                                    |
| Path0                                                                                                    |
| Path1                                                                                                    |
| - Fadir                                                                                                    |
| Select DSL Link Type (EoA is for PPPoE, IPoE, and Bridge.)                                                                                  |
| ● EoA                                                                                                    |
| O PPPoA                                                                                                    |
| O IPOA                                                                                                    |
| elect Connection Mode                                                                                                    |
| Default Mode - Single service over one connection                                                                                           |
| VLAN MUX Mode - Multiple Vlan service over one connection                                                                                   |
| MSC Mode - Multiple Service over one Connection                                                                                             |
|                                                                                                    |
| incapsulation Mode: LLC/SNAP-BRIDGING 🗸                                                                                                    |
| ervice Category: UBR Without PCR                                                                                                    |
| elect IP QoS Scheduler Algorithm                                                                                                    |
| Strict Priority                                                                                                    |
| Precedence of the default queue: 8 (lowest)                                                                                                 |
| D Weighted Fair Queuing                                                                                                    |
| Weight Value of the default queue: [1-63] 1                                                                                                 |
| MPAAL Group Precedence:                                                                                                    |
| Back Apply/Save                                                                                                    |

There are many settings here including: VPI/VCI, DSL Latency, DSL Link Type, Encapsulation Mode, Service Category, Connection Mode and Quality of Service.

The table below shows xDSL Link Type availability with each Connection Mode.

|                        | xDSL Link Type |       |      |
|------------------------|----------------|-------|------|
| <b>Connection Mode</b> | EoA*           | PPPoA | IPoA |
| Default Mode           | ОК             | ОК    | ОК   |
| VLAN Mux Mode          | ОК             | Х     | Х    |
| MSC Mode               | ОК             | Х     | Х    |

\* EoA includes PPPoE, IPoE, and Bridge link types.

Here are the available encapsulations for each xDSL Link Type:

- u EoA- LLC/SNAP-BRIDGING, VC/MUX
- u PPPoA- VC/MUX, LLC/ENCAPSULATION
- u IPoA- LLC/SNAP-ROUTING, VC MUX

STEP 3: Click Apply/Save to confirm your choices.

On the next screen, check that the ATM interface is added to the list. For example, an ATM interface on PVC 0/35 in Default Mode with an EoA Link type is shown below.

| DSL ATM Interface Configuration<br>Choose Add, or Remove to configure DSL ATM interfaces. |     |    |                |          |              |                    |         |                  |                 |                     |        |
|-------------------------------------------------------------------------------------------|-----|----|----------------|----------|--------------|--------------------|---------|------------------|-----------------|---------------------|--------|
| Interface                                                                                 | Vpi | Vd | D5L<br>Latency | Category | Link<br>Type | Connection<br>Mode | IP QoS  | Scheduler<br>Alg | Queue<br>Weight | Group<br>Precedence | Remove |
| atmū                                                                                      | 0   | 35 | Path0          | UBR      | EØA          | DefaultMode        | Enabled | 5P               |                 | 1                   |        |

To add a WAN connection, go to section G2 ~ WAN Connections.

### G1.2 PTM Interfaces

Follow these procedures to configure a PTM interface.

| NOTE: | The NEXUSLINK 3111u supports up to four PTM interfaces. |  |
|-------|---------------------------------------------------------|--|
|-------|---------------------------------------------------------|--|

#### STEP 4: Go to Advanced Setup à Layer2 Interface à PTM Interface.

| DSL PTM Interface Configuration                        |                                                                                                    |  |  |  |  |  |  |
|--------------------------------------------------------|----------------------------------------------------------------------------------------------------|--|--|--|--|--|--|
| Choose Add, or Remove to configure DSL PTM interfaces. |                                                                                                    |  |  |  |  |  |  |
| Interface DSL Latency                                  | Interface DSL Latency PTM Priority Connection Mode IP QoS Scheduler Alg Queue Weight Group Precedence Remove |  |  |  |  |  |  |
| Add Remove                                             |                                                                                                    |  |  |  |  |  |  |

This table is provided here for ease of reference.

| Heading          | Description                                                                                                    |
|------------------|----------------------------------------------------------------------------------------------------|
| Interface        | WAN interface name.                                                                                                    |
| DSL Latency      | {Path0} à portID = 0<br>{Path1} à port ID = 1<br>{Path0&1} à port ID = 4                                                                                            |
| PTM Priority     | Normal or High Priority (Preemption).                                                                                                    |
| Connection Mode  | Default Mode – Single service over one interface.<br>Vlan Mux Mode – Multiple Vlan services over one interface.<br>MSC Mode – Multiple Services over one interface. |
| IP QoS           | Quality of Service (QoS) status.                                                                                                    |
| Scheduler Alg    | The algorithm used to schedule the dequeue behavior.                                                                                                    |
| Queue Weight     | The weight of the specified queue.                                                                                                    |
| Group Precedence | The Precedence of the specified group.                                                                                                    |
| Remove           | Select interfaces to remove.                                                                                                    |

STEP 5: Click Add to proceed to the next screen.

**NOTE:** To add WAN connections to one interface type, you must delete existing connections from the other interface type using the **remove** button.

| PTM Configuration                                  |            |
|----------------------------------------------------|------------|
| This screen allows you to configure a PTM connecti | on.        |
| Select DSL Latency                                 |            |
| Path0                                              |            |
| Path1                                              |            |
| Select PTM Priority                                |            |
| Normal Priority                                    |            |
| High Priority (Preemption)                         |            |
| Select Connection Mode                             |            |
| Oefault Mode - Single service over one connection  |            |
| VLAN MUX Mode - Multiple Vlan service over one co  | nnection   |
| O MSC Mode - Multiple Service over one Connection  |            |
| Select IP QoS Scheduler Algorithm                  |            |
| <ul> <li>Strict Priority</li> </ul>                |            |
| Precedence of the default queue:                   | 8 (lowest) |
| <ul> <li>Weighted Fair Queuing</li> </ul>          |            |
| Weight Value of the default queue: [1-63]          |            |
| MPAAL Group Precedence:                            | 8 🕶        |
| Back Apply/Save                                    |            |

There are many settings that can be configured here including: DSL Latency, PTM Priority, Connection Mode and Quality of Service.

STEP 6: Click Apply/Save to confirm your choices.

On the next screen, check that the PTM interface is added to the list.

For example, an PTM interface in Default Mode is shown below.

|           |                                                                                                    |        | DSL PTM I           | nterface   | Configuration     |           |  |  |
|-----------|----------------------------------------------------------------------------------------------------|--------|---------------------|------------|-------------------|-----------|--|--|
|           |                                                                                                    |        | Choose Add, or Remo | ve to conf | ligure DSL PTM in | terfaces. |  |  |
| Interface | Interface DSL Latency PTM Priority Connection Mode IP QoS Scheduler Alg Queue Weight Group Precedence Remove |        |                     |            |                   |           |  |  |
| ptm0      | Path0                                                                                                    | Normal | DefaultMode         | Enabled    | SP                |           |  |  |

To add a WAN connection, go to section G2 ~ WAN Connections.

### G1.3 Ethernet WAN Interface

Some models of the NEXUSLINK 3111u support a single Ethernet WAN interface over the ETH WAN port. Follow these procedures to configure an Ethernet WAN interface.

**NOTE:** To add WAN connections to one interface type, you must delete existing connections from the other interface type using the **remove** button.

#### STEP 1: Go to Advanced Setup à Layer2 Interface à ETH Interface.

|    | ETH WAN Interface Configuration                                                                  |  |  |  |  |  |  |  |  |
|----|--------------------------------------------------------------------------------------------------|--|--|--|--|--|--|--|--|
| Cł | Choose Add, or Remove to configure ETH WAN interfaces<br>Allow one ETH as layer 2 wan interface. |  |  |  |  |  |  |  |  |
|    | Interface/(Name) Connection Mode Remove                                                          |  |  |  |  |  |  |  |  |
|    | Add Remove                                                                                       |  |  |  |  |  |  |  |  |

This table is provided here for ease of reference.

| Heading              | Description                                                                                                    |
|----------------------|----------------------------------------------------------------------------------------------------|
| Interface/<br>(Name) | ETH WAN Interface                                                                                                    |
| Connection<br>Mode   | Default Mode – Single service over one connection<br>Vlan Mux Mode – Multiple Vlan service over one connection<br>MSC Mode – Multiple Service over one Connection |
| Remove               | Select the checkbox and click Remove to remove the connection.                                                                                                    |

STEP 2: Click Add to proceed to the next screen.

| ETH WAN Configuration<br>This screen allows you to configure a ETH port . |  |  |  |  |  |  |
|---------------------------------------------------------------------------|--|--|--|--|--|--|
| Select a ETH port:                                                        |  |  |  |  |  |  |
| eth0/ETHWAN 💌                                                             |  |  |  |  |  |  |
| Select Connection Mode                                                    |  |  |  |  |  |  |
| Oefault Mode - Single service over one connection                         |  |  |  |  |  |  |
| VLAN MUX Mode - Multiple Vlan service over one connection                 |  |  |  |  |  |  |
| O MSC Mode - Multiple Service over one Connection                         |  |  |  |  |  |  |
| Back Apply/Save                                                           |  |  |  |  |  |  |

**STEP 3**: Select a Connection Mode from the options shown above.

STEP 4: Click Apply/Save to confirm your choice.

The figure below shows an Ethernet WAN interface configured in Default Mode.

|                                                                                                   | ETH WAN Interface Configuration         |        |  |  |  |  |
|---------------------------------------------------------------------------------------------------|-----------------------------------------|--------|--|--|--|--|
| Choose Add, or Remove to configure ETH WAN interfaces.<br>Allow one ETH as layer 2 wan interface. |                                         |        |  |  |  |  |
|                                                                                                   | Interface/(Name) Connection Mode Remove |        |  |  |  |  |
|                                                                                                   | eth0/ETHWAN                             |        |  |  |  |  |
|                                                                                                   | (                                       | Remove |  |  |  |  |

To add a WAN connection, go to section G2  $\sim$  WAN Connections.

## G2 ~ WAN Connections

In Default Mode, the NEXUSLINK 3111u supports one WAN connection for each interface, up to a maximum of 8 connections. VLAN Mux and MSC support up to 16 connections.

To setup a WAN connection follow these instructions.

STEP 1: Go to the Advanced Setup à WAN Service screen.

|           | Wide Area Network (WAN) Service Setup |         |               |                 |           |         |        |              |         |     |        |      |
|-----------|---------------------------------------|---------|---------------|-----------------|-----------|---------|--------|--------------|---------|-----|--------|------|
|           | Ch                                    | oose Ac | ld, Remove or | Edit to configu | ire a WAN | service | over a | selected int | erface. |     |        |      |
| Interface | Description                           | Туре    | Vlan8021p     | VlanMuxId       | ConnId    | Igmp    | NAT    | Firewall     | IPv6    | Mid | Remove | Edit |
|           |                                       |         |               |                 |           |         |        |              |         |     |        |      |
|           |                                       |         |               | Add             | Remov     | e       |        |              |         |     |        |      |

STEP 2: Click Add to create a WAN connection. The following screen will display.

| WAN Service Interface Configuration                                                                                                    |  |  |  |
|----------------------------------------------------------------------------------------------------|--|--|--|
| Select a layer 2 interface for this service                                                                                                    |  |  |  |
| Note: For ATM interface, the descriptor string is (portId_vpi_vci)<br>For PTM interface, the descriptor string is (portId_high_low)<br>Where portId=0> DSL Latency PATH0<br>portId=1> DSL Latency PATH1<br>portId=4> DSL Latency PATH0&:1<br>low =0> Low PTM Priority not set<br>low =1> Low PTM Priority set<br>high =0> High PTM Priority set<br>high =1> High PTM Priority set |  |  |  |
| eth0/ETHWAN 🔽                                                                                                    |  |  |  |
| Back Next                                                                                                    |  |  |  |

**STEP 3:** Choose a layer 2 interface from the drop-down box and click **Next**. The WAN Service Configuration screen will display as shown below.

| WAN Service Configuration                                                                                             |           |
|----------------------------------------------------------------------------------------------------|-----------|
| Select WAN service type:<br><ul> <li>PPP over Ethernet (PPPoE)</li> <li>IP over Ethernet</li> <li>Bridging</li> </ul> |           |
| Enter Service Description: pppoe_0_0_35                                                                               | ]         |
| Enable IPv6 for this service                                                                                          |           |
| (                                                                                                    | Back Next |

**NOTE:** The WAN services shown here are those supported by the layer 2 interface you selected in the previous step. If you wish to change your selection click the **Back** button and select a different layer 2 interface.

STEP 4: For VLAN Mux Connections only, you must enter Priority & VLAN ID tags.

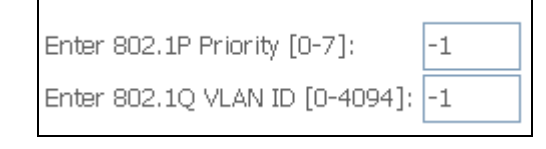

- **STEP 5**: You will now follow the instructions specific to the WAN service type you wish to establish. This list should help you locate the correct procedure:
  - (1) For G2.1 PPP over ETHERNET (PPPoE), go to page 123.
  - (2) For G2.2 IP over ETHERNET (IPoE), go to page 128.
  - (3) For G2.3 Bridging, go to page 133.
  - (4) For G2.4 PPP over ATM (PPPoA), go to page 134.
  - (5) For G2.5 IP over ATM (IPoA), go to page 137.

The subsections that follow continue the WAN service setup procedure.

### G2.1 PPP over ETHERNET (PPPoE)

**STEP 1:** Select the PPP over Ethernet radio button and click **Next**. You can also enable IPv6 by ticking the checkbox **b** at the bottom of this screen.

| WAN Service Configuration                                                                                             |           |
|----------------------------------------------------------------------------------------------------|-----------|
| Select WAN service type:<br><ul> <li>PPP over Ethernet (PPPoE)</li> <li>IP over Ethernet</li> <li>Bridging</li> </ul> |           |
| Enter Service Description: pppoe_0_0_35                                                                               |           |
| Enable IPv6 for this service                                                                                          |           |
|                                                                                                    | Back Next |

STEP 2: On the next screen, enter the PPP settings as provided by your ISP. Click Next to continue or click Back to return to the previous step.

| PPP Username and Password                                                                                                    |
|----------------------------------------------------------------------------------------------------|
| PPP usually requires that you have a user name and password to establish your connection. In the boxes below, enter the user name and |
| password that your ISP has provided to you.                                                                                           |
|                                                                                                    |
| PPP Username:                                                                                                    |
| PPP Password:                                                                                                    |
| PPPoE Service Name:                                                                                                    |
| Authentication Method: AUTO                                                                                                    |
| Dial on demand (with idle timeout timer)                                                                                              |
| PPP IP extension                                                                                                    |
| Enable NAT                                                                                                    |
| Enable Fullcone NAT                                                                                                    |
| Enable Firewall                                                                                                    |
| Use Static IPv4 Address                                                                                                    |
| Use Static IPv6 Address                                                                                                    |
| MTU: 1492                                                                                                    |
| Enable PPP Debug Mode                                                                                                    |
| Multicast Proxy                                                                                                    |
| Enable IGMP Multicast Proxy                                                                                                    |
| Enable MLD Multicast Proxy                                                                                                    |
| Back Next                                                                                                    |

The settings shown above are described below.

#### **PPP SETTINGS**

The PPP Username, PPP password and the PPPoE Service Name entries are dependent on the particular requirements of the ISP. The user name can be a maximum of 256 characters and the password a maximum of 32 characters in length. For Authentication Method, choose from AUTO, PAP, CHAP, and MSCHAP.

#### ENABLE FULLCONE NAT

This option becomes available when NAT is enabled. Known as one-to-one NAT, all requests from the same internal IP address and port are mapped to the same external IP address and port. An external host can send a packet to the internal host, by sending a packet to the mapped external address.

#### DIAL ON DEMAND

The NEXUSLINK 3111u can be configured to disconnect if there is no activity for a period of time by selecting the **Dial on demand** checkbox  $\not{p}$ . You must also enter an inactivity timeout period in the range of 1 to 4320 minutes.

| Dial on demand (with idle timeout timer) |  |
|------------------------------------------|--|
| Inactivity Timeout (minutes) [1-4320]:   |  |

#### PPP IP EXTENSION

The PPP IP Extension is a special feature deployed by some service providers. Unless your service provider specifically requires this setup, do not select it.

PPP IP Extension does the following:

- Allows only one PC on the LAN.
- Disables NAT and Firewall.
- The device becomes the default gateway and DNS server to the PC through DHCP using the LAN interface IP address.
- The device extends the IP subnet at the remote service provider to the LAN PC. i.e. the PC becomes a host belonging to the same IP subnet.
- The device bridges the IP packets between WAN and LAN ports, unless the packet is addressed to the device's LAN IP address.
- The public IP address assigned by the remote side using the PPP/IPCP protocol is actually not used on the WAN PPP interface. Instead, it is forwarded to the PC LAN interface through DHCP. Only one PC on the LAN can be connected to the remote, since the DHCP server within the device has only a single IP address to assign to a LAN device.

#### **ENABLE NAT**

If the LAN is configured with a private IP address, the user should select this checkbox  $\wp$ . The NAT submenu will appear in the Advanced Setup menu after reboot. On the other hand, if a private IP address is not used on the LAN side (i.e. the LAN side is using a public IP), this checkbox  $\wp$  should not be selected to free up system resources for better performance.

#### **ENABLE FIREWALL**

If this checkbox **b** is selected, the Security submenu will be displayed on the Advanced Setup menu after reboot. If firewall is not necessary, this checkbox **b** should not be selected to free up system resources for better performance.

#### USE STATIC IPv4 ADDRESS

Unless your service provider specially requires it, do not select this checkbox **b**. If selected, enter the static IP address in the IPv4 Address field. Don't forget to adjust the IP configuration to Static IP Mode as described in 3.2 IP Configuration.

#### USE STATIC IPv6 ADDRESS

<u>This option displays when IPv6 is enabled</u>. Unless your service provider specially requires it, do not select this checkbox  $\wp$ . If selected, enter the static IP address in the IPv6 Address field along with a value for Prefix Length. Don't forget to adjust the IP configuration to Static IP Mode as described in 3.2 IP Configuration.

#### MTU

Maximum Transmission Unit. The size (in bytes) of largest protocol data unit which the layer can pass onwards. This value is 1492 for PPPoE.

#### ENABLE PPP DEBUG MODE

When this option is selected, the system will put more PPP connection information into the system log. This is for debugging errors and not for normal usage.

#### ENABLE IGMP MULTICAST PROXY

Tick the checkbox þ to enable Internet Group Membership Protocol (IGMP) multicast. This protocol is used by IPv4 hosts to report their multicast group memberships to any neighboring multicast routers.

#### ENABLE MLD MULTICAST PROXY

<u>This option displays when IPv6 is enabled</u>. Tick the checkbox **b** to enable Multicast Listener Discovery (MLD). This protocol is used by IPv6 hosts to report their multicast group memberships to any neighboring multicast routers.

#### STEP 3: Choose an interface to be the default gateway.

| Routing Default Gateway                                                                                             |                                                                                                    |
|----------------------------------------------------------------------------------------------------|----------------------------------------------------------------------------------------------------|
| Default gateway interface list can have multiple WAN in<br>higest and the last one the lowest priority if the WAN i | nterfaces served as system default gateways but only one will be used according to the priority with the first being the<br>nterface is connected. Priority order can be changed by removing all and adding them back in again. |
| Selected Default Gateway<br>Interfaces                                                                              | Available Routed WAN<br>Interfaces                                                                                                    |
| ppp0 -> <                                                                                                    |                                                                                                    |
| IPv6: Select a preferred wan interface as the system d                                                              | efault IPv6 gateway.                                                                                                    |
| Selected WAN Interface pppoe_0_0_35/ppp0 💌                                                                          |                                                                                                    |
|                                                                                                    | Back                                                                                                    |

Click Next to continue or click Back to return to the previous step.

#### STEP 4:

Select DNS Server Interface from available WAN interfaces OR enter static DNS server IP addresses for the system. In ATM mode, if only a single PVC with IPoA or static IPoE protocol is configured, Static DNS server IP addresses must be entered.

| <b>DNS Server Configuration</b>                                                                                                    |                                                                                                    |
|----------------------------------------------------------------------------------------------------|----------------------------------------------------------------------------------------------------|
| Select DNS Server Interface from a<br>IPoE protocol is configured, Static<br>DNS Server Interfaces can have<br>bigest and the last one the lowest o | available WAN interfaces OR enter static DNS server IP addresses for the system. In ATM mode, if only a single PVC with IPoA or static<br>DNS server IP addresses must be entered.<br>e multiple WAN interfaces served as system dns servers but only one will be used according to the priority with the first being the<br>priority of the WAN interface is connected. Drivity order can be channed by removing all and defined them back in action |
| rigest and the last one the lowest p                                                                                                    | worky is the work interface is connected. Phony order can be changed by removing an and adding them back in again.                                                                                                    |
|                                                                                                    |                                                                                                    |
| Selected DNS Server Interfaces                                                                                                    | Ace from available walk interfaces:<br>Available WAN Interfaces                                                                                                    |
|                                                                                                    |                                                                                                    |
| рррО                                                                                                    |                                                                                                    |
|                                                                                                    | ->                                                                                                    |
|                                                                                                    |                                                                                                    |
| *                                                                                                    |                                                                                                    |
| <b>O</b>                                                                                                    |                                                                                                    |
| Use the following Static L                                                                                                    | IP address:                                                                                                    |
| Primary DINS server:                                                                                                    |                                                                                                    |
| Secondary DNS server:                                                                                                    |                                                                                                    |
|                                                                                                    |                                                                                                    |
| IPv6: Select the configured WAN i<br>Note that selecting a WAN interfac                                                                             | interface for IPv6 DNS server information OR enter the static IPv6 DNS server Addresses.<br>e for IPv6 DNS server will enable DHCPv6 Client on that interface.                                                                                                    |
| Obtain IPv6 DNS info from                                                                                                    | a WAN interface:                                                                                                    |
| WAN Interface selected: <b>pr</b>                                                                                                    | ирое_0_0_35/ррр0 💌                                                                                                    |
| O Use the following Static IPv                                                                                                    | 6 DNS address:                                                                                                    |
| Primary IPv6 DNS server: 0.0                                                                                                    | .0.0                                                                                                    |
| Secondary IPv6 DNS server: 0.0                                                                                                    | .0.0                                                                                                    |
|                                                                                                    | Back                                                                                                    |
|                                                                                                    |                                                                                                    |

Click Next to continue or click Back to return to the previous step.

STEP 5: The WAN Setup - Summary screen shows a preview of the WAN service you have configured. Check these settings and click Apply/Save if they are correct, or click Back to modify them.

| Connection Type:    | PPPoE    |
|---------------------|----------|
| NAT:                | Enabled  |
| Full Cone NAT:      | Disabled |
| Firewall:           | Disabled |
| IGMP Multicast:     | Disabled |
| Quality Of Service: | Enabled  |

After clicking **Apply/Save**, the new service should appear on the main screen. To activate it you must reboot. Go to Management à Reboot and click **Reboot**.

### G2.2 IP over ETHERNET (IPoE)

STEP 1: Select the IP over Ethernet radio button and click Next. You can also enable IPv6 by ticking the checkbox b at the bottom of this screen.

| WAN Service Configuration              |           |
|----------------------------------------|-----------|
| Select WAN service type:               |           |
| O PPP over Ethernet (PPPoE)            |           |
| IP over Ethernet                       |           |
| O Bridging                             |           |
| Enter Service Description: ipoe_0_0_35 |           |
| Enable IPV6 for this service           |           |
|                                        |           |
|                                        | Back Next |

STEP 2: The WAN IP settings screen provides access to the DHCP server settings. You can select the Obtain an IP address automatically radio button to enable DHCP (use the DHCP Options only if necessary). However, if you prefer, you can instead use the Static IP address method to assign WAN IP address, Subnet Mask and Default Gateway manually.

| WAN IP Settings                                                                           |                                                                           |                                                                                                    |
|-------------------------------------------------------------------------------------------|---------------------------------------------------------------------------|----------------------------------------------------------------------------------------------------|
| Enter information provided<br>Notice: If "Obtain an IP ad<br>If "Use the following Static | l to you by your ISP to<br>dress automatically" i<br>IP address" is chose | o configure the WAN IP settings.<br>s chosen, DHCP will be enabled for PVC in IPoE mode.<br>n, enter the WAN IP address, subnet mask and interface gateway. |
| Obtain an IP address                                                                      | automatically                                                             |                                                                                                    |
| Option 60 Vendor ID:                                                                      |                                                                           |                                                                                                    |
| Option 61 IAID:                                                                           |                                                                           | (8 hexadecimal digits)                                                                                                    |
| Option 61 DUID:                                                                           |                                                                           | (hexadecimal digit)                                                                                                    |
| Option 125:                                                                               | Oisable                                                                   | O Enable                                                                                                    |
| O Use the following Sta                                                                   | tic IP address:                                                           |                                                                                                    |
| WAN IP Address:                                                                           |                                                                           |                                                                                                    |
| WAN Subnet Mask:                                                                          |                                                                           |                                                                                                    |
| WAN gateway IP Address:                                                                   |                                                                           |                                                                                                    |
|                                                                                           |                                                                           | Back                                                                                                    |

| NOTE:                                                        | If IPv6 networking is enabled, an additional set of instructions, radio<br>buttons, and text entry boxes will appear at the bottom of the screen.<br>These configuration options are quite similar to those for IPv4 networks              |
|--------------------------------------------------------------|----------------------------------------------------------------------------------------------------|
| Enter informa                                                | ation provided to you by your ISP to configure the WAN IPv6 settings.                                                                                                    |
| Notice:<br>If "Obtain an<br>If "Use the fo<br>default to /64 | IPv6 address automatically" is chosen, DHCPv6 Client will be enabled on this WAN interface.<br>illowing Static IPv6 address" is chosen, enter the static WAN IPv6 address. If the address prefix length is not specified, it will be<br>4. |
| Obtain a                                                     | an IPv6 address automatically                                                                                                    |
| O Use the<br>WAN IPv6 Ad                                     | following Static IPv6 address:<br>Idress/Prefix Length:                                                                                                    |
| Specify the N<br>Notice: This a                              | lext-Hop IPv6 address for this WAN interface.<br>address can be either a link local or a global unicast IPv6 address.                                                                                                    |
| WAN Next-Ho                                                  | pp IPv6 Address:                                                                                                    |
|                                                              | Back                                                                                                    |

Click Next to continue or click Back to return to the previous step.

**STEP 3:** This screen provides access to NAT, Firewall and IGMP Multicast settings. Enable each by selecting the appropriate checkbox **b**. Click Next to continue or click Back to return to the previous step.

| Network Address Translation Settings                                                                                                    |
|----------------------------------------------------------------------------------------------------|
| Network Address Translation (NAT) allows you to share one Wide Area Network (WAN) IP address for multiple computers on your Local Area Network (LAN). |
| Enable NAT                                                                                                    |
| Enable Fullcone NAT                                                                                                    |
| Enable Firewall                                                                                                    |
| IGMP Multicast                                                                                                    |
| Enable IGMP Multicast                                                                                                    |
|                                                                                                    |
| Back Next                                                                                                    |

#### ENABLE NAT

If the LAN is configured with a private IP address, the user should select this checkbox  $\not{p}$ . The NAT submenu will appear in the Advanced Setup menu after reboot. On the other hand, if a private IP address is not used on the LAN side (i.e. the LAN side is using a public IP), this checkbox  $\not{p}$  should not be selected, so as to free up system resources for improved performance.

#### ENABLE FULLCONE NAT

This option becomes available when NAT is enabled. Known as one-to-one NAT, all requests from the same internal IP address and port are mapped to the same external IP address and port. An external host can send a packet to the internal host, by sending a packet to the mapped external address.

#### ENABLE FIREWALL

If this checkbox  $\not{p}$  is selected, the Security submenu will be displayed on the Advanced Setup menu after reboot. If firewall is not necessary, this checkbox  $\not{p}$  should not be selected so as to free up system resources for better performance.

#### **ENABLE IGMP MULTICAST**

Tick the checkbox **b** to enable Internet Group Membership Protocol (IGMP) multicast. IGMP is a protocol used by IPv4 hosts to report their multicast group memberships to any neighboring multicast routers.

#### ENABLE MLD MULTICAST PROXY

<u>This option displays when IPv6 is enabled.</u> Tick the checkbox b to enable Multicast Listener Discovery (MLD). This protocol is used by IPv6 hosts to report their multicast group memberships to any neighboring multicast routers.

| Routing Default Gateway                                                                       |                                                                                                    |
|-----------------------------------------------------------------------------------------------|----------------------------------------------------------------------------------------------------|
| Default gateway interface list can have mul<br>higest and the last one the lowest priority if | tiple WAN interfaces served as system default gateways but only one will be used according to the priority with the first being the<br>the WAN interface is connected. Priority order can be changed by removing all and adding them back in again. |
| Selected Default Gateway<br>Interfaces                                                        | Available Routed WAN<br>Interfaces                                                                                                    |
| atm0 -> <                                                                                     |                                                                                                    |
|                                                                                               | Dack Hex                                                                                                    |

#### STEP 4: Choose an interface to be the default gateway.

Click Next to continue or click Back to return to the previous step.

#### STEP 5:

Select DNS Server Interface from available WAN interfaces OR enter static DNS server IP addresses for the system. In ATM mode, if only a single PVC with IPoA or static IPoE protocol is configured, Static DNS server IP addresses must be entered.

| DNS Server Configuration                               |                                                                                                    |
|--------------------------------------------------------|----------------------------------------------------------------------------------------------------|
| Select DNS Server Interface from available WAN inter   | rfaces OR enter static DNS server IP addresses for the system. In ATM mode, if only a single PVC with IPoA or static |
| IPoE protocol is configured, Static DNS server IP add  | dresses must be entered.                                                                                             |
| DNS Server Interfaces can have multiple WAN inte       | artaces served as system dos servers but only one will be used according to the priority with the first being the    |
| higest and the last one the lowest priority if the WAN | interface is connected. Priority order can be changed by removing all and adding them back in again.                 |
|                                                        |                                                                                                    |
|                                                        |                                                                                                    |
| Select DNS Server Interface from available             | le WAN interfaces:                                                                                                   |
| Selected DNS Server Interfaces                         | Available WAN Interfaces                                                                                             |
|                                                        |                                                                                                    |
| atmO                                                   |                                                                                                    |
|                                                        |                                                                                                    |
|                                                        |                                                                                                    |
|                                                        |                                                                                                    |
| ->                                                     |                                                                                                    |
|                                                        |                                                                                                    |
| <-                                                     |                                                                                                    |
|                                                        |                                                                                                    |
|                                                        |                                                                                                    |
|                                                        |                                                                                                    |
| ~                                                      |                                                                                                    |
|                                                        |                                                                                                    |
| Use the following Static DNS IP address:               |                                                                                                    |
| Primary DNS server:                                    |                                                                                                    |
|                                                        |                                                                                                    |
| Secondary DNS server:                                  |                                                                                                    |
|                                                        |                                                                                                    |
|                                                        |                                                                                                    |
|                                                        |                                                                                                    |
|                                                        |                                                                                                    |
|                                                        |                                                                                                    |
|                                                        |                                                                                                    |
|                                                        |                                                                                                    |
|                                                        |                                                                                                    |
|                                                        |                                                                                                    |
|                                                        |                                                                                                    |
|                                                        |                                                                                                    |
|                                                        |                                                                                                    |
|                                                        |                                                                                                    |
|                                                        |                                                                                                    |
|                                                        |                                                                                                    |
|                                                        | Back                                                                                                    |
|                                                        | Lock HEX                                                                                                    |

Click Next to continue or click Back to return to the previous step.

#### If IPv6 is enabled, an additional set of options will be shown.

| Enter information provided to you by your IS Notice:                                                                                              | 5P to configure the WAN IPv6 settings.                                                                                                    |
|----------------------------------------------------------------------------------------------------|----------------------------------------------------------------------------------------------------|
| If "Obtain an IPv6 address automatically" is<br>If "Use the following Static IPv6 address" is<br>default to /64.                                  | chosen, DHCPv6 Client will be enabled on this WAN interface.<br>chosen, enter the static WAN IPv6 address. If the address prefix length is not specified, it will be |
| <ul> <li>Obtain an IPv6 address automatically</li> <li>Use the following Static IPv6 address:</li> <li>WAN IPv6 Address/Prefix Length:</li> </ul> |                                                                                                    |
| Specify the Next-Hop IPv6 address for this V<br>Notice: This address can be either a link loc                                                     | NAN interface.<br>cal or a global unicast IPv6 address.                                                                                                    |
| WAN Next-Hop IPv6 Address:                                                                                                    |                                                                                                    |
|                                                                                                    | Back                                                                                                    |

Click Next to continue or click Back to return to the previous step.

STEP 6: The WAN Setup - Summary screen shows a preview of the WAN service you have configured. Check these settings and click Apply/Save if they are correct, or click Back to modify them.

| Connection Type:    | IPoE     |  |
|---------------------|----------|--|
| NAT:                | Enabled  |  |
| Full Cone NAT:      | Disabled |  |
| Firewall:           | Disabled |  |
| IGMP Multicast:     | Disabled |  |
| Quality Of Service: | Enabled  |  |

After clicking Apply/Save, the new service should appear on the main screen. To activate it you must reboot. Go to Management à Reboot and click Reboot.

### G2.3 Bridging

NOTE: This connection type is not available on the Ethernet WAN interface.

STEP 1: Select the Bridging radio button and click Next. You can also enable IPv6 by ticking the checkbox **b** at the bottom of this screen.

| WAN Service Configuration            |           |
|--------------------------------------|-----------|
| Select WAN service type:             |           |
| O PPP over Ethernet (PPPoE)          |           |
| O IP over Ethernet                   |           |
| Bridging                             |           |
| Enter Service Description: br_0_0_35 |           |
| Enable IPv6 for this service         |           |
|                                      | Back Next |

STEP 2: The WAN Setup - Summary screen shows a preview of the WAN service you have configured. Check these settings and click Apply/Save if they are correct, or click Back to return to the previous screen.

| Connection Type:    | Bridge         |  |
|---------------------|----------------|--|
| NAT:                | N/A            |  |
| Full Cone NAT:      | Disabled       |  |
| Firewall:           | Disabled       |  |
| IGMP Multicast:     | Not Applicable |  |
| Quality Of Service: | Enabled        |  |

After clicking **Apply/Save**, the new service should appear on the main screen. To activate it you must reboot. Go to Management à Reboot and click **Reboot**.

**NOTE:** If this bridge connection is your only WAN service, the NEXUSLINK 3111u will be inaccessible for remote management or technical support from the WAN.

### G2.4 PPP over ATM (PPPoA)

| WAN Service Configuration               |           |
|-----------------------------------------|-----------|
| Enter Service Description: pppoa_0_0_35 |           |
|                                         | Back Next |

#### **STEP 1:** Click Next to continue.

#### STEP 2: On the next screen, enter the PPP settings as provided by your ISP. Click Next to continue or click Back to return to the previous step.

| PPP Username and Password                                                                                                    |
|----------------------------------------------------------------------------------------------------|
| PPP usually requires that you have a user name and password to establish your connection. In the boxes below, enter the user name and password that your ISP has provided to you. |
| PPP Username:                                                                                                    |
| PPP Password:                                                                                                    |
| Authentication Method: AUTO                                                                                                    |
| Dial on demand (with idle timeout timer)                                                                                                    |
| PPP IP extension                                                                                                    |
| Enable NAT                                                                                                    |
| Enable Fullcone NAT                                                                                                    |
| Enable Firewall                                                                                                    |
| Use Static IPv4 Address                                                                                                    |
| MTU: 1500                                                                                                    |
| Enable PPP Debug Mode                                                                                                    |
| Multicast Proxy                                                                                                    |
| Enable IGMP Multicast Proxy                                                                                                    |
| Back                                                                                                    |
| Back                                                                                                    |

#### **PPP SETTINGS**

The PPP username and password are dependent on the requirements of the ISP. The user name can be a maximum of 256 characters and the password a maximum of 32 characters in length. (Authentication Method: AUTO, PAP, CHAP, or MSCHAP.)

### DIAL ON DEMAND

The NEXUSLINK 3111u can be configured to disconnect if there is no activity for a period of time by selecting the **Dial on demand** checkbox  $\not{p}$ . You must also enter an inactivity timeout period in the range of 1 to 4320 minutes.

| •    | Dial on demand (with idle timeout timer) |
|------|------------------------------------------|
| Inac | tivity Timeout (minutes) [1-4320]:       |

#### PPP IP EXTENSION

The PPP IP Extension is a special feature deployed by some service providers. Unless your service provider specifically requires this setup, do not select it.

PPP IP Extension does the following:

- Allows only one PC on the LAN.
- Disables NAT and Firewall.
- The device becomes the default gateway and DNS server to the PC through DHCP using the LAN interface IP address.
- The device extends the IP subnet at the remote service provider to the LAN PC. i.e. the PC becomes a host belonging to the same IP subnet.
- The device bridges the IP packets between WAN and LAN ports, unless the packet is addressed to the device's LAN IP address.
- The public IP address assigned by the remote side using the PPP/IPCP protocol is actually not used on the WAN PPP interface. Instead, it is forwarded to the PC LAN interface through DHCP. Only one PC on the LAN can be connected to the remote, since the DHCP server within the device has only a single IP address to assign to a LAN device.

#### ENABLE NAT

If the LAN is configured with a private IP address, the user should select this checkbox  $\wp$ . The NAT submenu will appear in the Advanced Setup menu after reboot. On the other hand, if a private IP address is not used on the LAN side (i.e. the LAN side is using a public IP), this checkbox  $\wp$  should not be selected to free up system resources for better performance.

#### ENABLE FULLCONE NAT

This option becomes available when NAT is enabled. Known as one-to-one NAT, all requests from the same internal IP address and port are mapped to the same external IP address and port. An external host can send a packet to the internal host, by sending a packet to the mapped external address.

#### ENABLE FIREWALL

If this checkbox  $\dot{p}$  is selected, the Security submenu will be displayed on the Advanced Setup menu after reboot. If firewall is not necessary, this checkbox  $\dot{p}$  should not be selected to free up system resources for better performance.

#### **USE STATIC IPv4 ADDRESS**

Unless your service provider specially requires it, do not select this checkbox **b**. If selected, enter the static IP address in the IP Address field. Also, don't forget to adjust the IP configuration to Static IP Mode as described in 3.2 IP Configuration.

#### MTU

Maximum Transmission Unit. The size (in bytes) of largest protocol data unit which the layer can pass onwards. This value is 1500 for PPPoA.

#### ENABLE PPP DEBUG MODE

When this option is selected, the system will put more PPP connection information into the system log. This is for debugging errors and not for normal usage.

#### ENABLE IGMP MULTICAST PROXY

Tick the checkbox **b** to enable Internet Group Membership Protocol (IGMP) multicast. IGMP is a protocol used by IPv4 hosts to report their multicast group memberships to any neighboring multicast routers.

| Routing Default Gateway                                                                                       |                                                                                                    |
|----------------------------------------------------------------------------------------------------|----------------------------------------------------------------------------------------------------|
| Default gateway interface list car<br>priority with the first being the hi<br>removing all and adding them ba | I have multiple WAN interfaces served as system default gateways but only one will be used according to th<br>gest and the last one the lowest priority if the WAN interface is connected. Priority order can be changed by<br>ck in again. |
| Selected Default                                                                                              | Available Routed WAN                                                                                                    |
| Gateway Interfaces                                                                                            | Interfaces                                                                                                    |
| ррроа0<br>-><br><-                                                                                            |                                                                                                    |
|                                                                                                    | Back Next                                                                                                    |

#### STEP 3: Choose an interface to be the default gateway.

Click Next to continue or click Back to return to the previous step.

#### STEP 4:

Select DNS Server Interface from available WAN interfaces OR enter static DNS server IP addresses for the system. In ATM mode, if only a single PVC with IPoA or static IPoE protocol is configured, Static DNS server IP addresses must be entered.

| DNS Server Configuration                                                                                                    |                                                                                                    |
|----------------------------------------------------------------------------------------------------|----------------------------------------------------------------------------------------------------|
| Select DNS Server Interface from ava<br>PVC with IPoA or static IPoE protocol i<br>DNS Server Interfaces can have mi<br>the first being the higest and the last of<br>adding them back in again. | lable WAN interfaces OR enter static DNS server IP addresses for the system. In ATM mode, if only a single<br>s configured, Static DNS server IP addresses must be entered.<br>altiple WAN interfaces served as system dns servers but only one will be used according to the priority with<br>one the lowiest priority if the WAN interface is connected. Priority order can be changed by removing all and |
| <ul> <li>Select DNS Server Interface</li> </ul>                                                                                                    | from available WAN interfaces:                                                                                                    |
| Selected DNS Server<br>Interfaces                                                                                                    | Awailable WAN Interfaces                                                                                                    |
| ppposû<br>-><br><-                                                                                                    |                                                                                                    |
|                                                                                                    |                                                                                                    |
| O Use the following Static DNS I                                                                                                    | P address:                                                                                                    |
| Primary DNS server:                                                                                                    |                                                                                                    |
| Secondary DNS server:                                                                                                    |                                                                                                    |
|                                                                                                    | Back (Next)                                                                                                    |

Click Next to continue or click Back to return to the previous step.

STEP 5: The WAN Setup - Summary screen shows a preview of the WAN service you have configured. Check these settings and click **Apply/Save** if they are correct, or click **Back** to modify them.

| Connection Type:    | PPPoA    |
|---------------------|----------|
| NAT:                | Enabled  |
| Full Cone NAT:      | Disabled |
| Firewall:           | Disabled |
| IGMP Multicast:     | Disabled |
| Quality Of Service: | Enabled  |

After clicking **Apply/Save**, the new service should appear on the main screen. To activate it you must reboot. Go to Management à Reboot and click **Reboot**.

### G2.5 IP over ATM (IPoA)

| WAN Service Configuration              |           |
|----------------------------------------|-----------|
| Enter Service Description: ipoa_0_0_35 |           |
|                                        | Back Next |

#### STEP 1: Click Next to continue.

#### STEP 2: Enter the WAN IP settings provided by your ISP. Click Next to continue.

| WAN IP Settings                                                                |         |           |  |  |  |  |  |  |  |
|--------------------------------------------------------------------------------|---------|-----------|--|--|--|--|--|--|--|
| Enter information provided to you by your ISP to configure the WAN IP setting: |         |           |  |  |  |  |  |  |  |
| WAN IP Address:                                                                | 0.0.0.0 |           |  |  |  |  |  |  |  |
| WAN Subnet Mask:                                                               | 0.0.0   |           |  |  |  |  |  |  |  |
|                                                                                |         | Back Next |  |  |  |  |  |  |  |

STEP 3: This screen provides access to NAT, Firewall and IGMP Multicast settings. Enable each by selecting the appropriate checkbox p. Click Next to continue or click Back to return to the previous step.

| Network Address Translation Settings                                                                                                    |
|----------------------------------------------------------------------------------------------------|
| Network Address Translation (NAT) allows you to share one Wide Area Network (WAN) IP address for multiple computers on your Local Area Network (LAN). |
| Enable NAT                                                                                                    |
| Enable Fullcone NAT                                                                                                    |
| Enable Firewall                                                                                                    |
| IGMP Multicast                                                                                                    |
| Enable IGMP Multicast                                                                                                    |
|                                                                                                    |
| Back Next                                                                                                    |

### ENABLE NAT

If the LAN is configured with a private IP address, the user should select this checkbox  $\not{p}$ . The NAT submenu will appear in the Advanced Setup menu after reboot. On the other hand, if a private IP address is not used on the LAN side (i.e. the LAN side is using a public IP), this checkbox  $\not{p}$  should not be selected, so as to free up system resources for improved performance.

#### ENABLE FULLCONE NAT

This option becomes available when NAT is enabled. Known as one-to-one NAT, all requests from the same internal IP address and port are mapped to the same external IP address and port. An external host can send a packet to the internal host by sending a packet to the mapped external address.

#### ENABLE FIREWALL

If this checkbox  $\mathbf{\dot{p}}$  is selected, the Security submenu will be displayed on the Advanced Setup menu after reboot. If firewall is not necessary, this checkbox  $\mathbf{\dot{p}}$  should not be selected so as to free up system resources for better performance.

#### ENABLE IGMP MULTICAST

Tick the checkbox **b** to enable Internet Group Membership Protocol (IGMP) multicast. IGMP is a protocol used by IPv4 hosts to report their multicast group memberships to any neighboring multicast routers.

#### STEP 4: Choose an interface to be the default gateway.

| Routing Default Gateway                                                                                                    |                                                                                                    |
|----------------------------------------------------------------------------------------------------|----------------------------------------------------------------------------------------------------|
| Default gateway interface list can have<br>priority with the first being the higest<br>removing all and adding them back in | e multiple WAN interfaces served as system default gateways but only one will be used according to the<br>and the last one the lowest priority if the WAN interface is connected. Priority order can be changed by<br>again. |
| Selected Default                                                                                                    | Available Routed WAN                                                                                                    |
| Gateway Interfaces                                                                                                    | Interfaces                                                                                                    |
| ipoa0<br>-><br><-                                                                                                    |                                                                                                    |
|                                                                                                    | Back                                                                                                    |

Click Next to continue or click Back to return to the previous step.

#### STEP 5:

Select DNS Server Interface from available WAN interfaces OR enter static DNS server IP addresses for the system. In ATM mode, if only a single PVC with IPoA or static IPoE protocol is configured, Static DNS server IP addresses must be entered.

| DNS Server Configuration                                                                                                    |                                                                                                    |
|----------------------------------------------------------------------------------------------------|----------------------------------------------------------------------------------------------------|
| Select DNS Server Interface from a<br>PVC with IPoA or static IPoE protoco<br>DNS Server Interfaces can have<br>the first being the higest and the lai<br>adding them back in again. | vailable WAN interfaces OR enter static DNS server IP addresses for the system. In ATM mode, if only a single<br>of is configured, Static DNS server IP addresses must be entered.<br>multiple WAN interfaces served as system dns servers but only one will be used according to the priority with<br>it one the lowest priority if the WAN interface is connected. Priority order can be changed by removing all and |
| O Select DNS Server Interfac                                                                                                    | e from available WAN interfaces:                                                                                                    |
| Selected DNS Server<br>Interfaces                                                                                                    | Available WAN Interfaces                                                                                                    |
|                                                                                                    |                                                                                                    |
| Original OVE sequery                                                                                                    | a n. anness                                                                                                    |
|                                                                                                    |                                                                                                    |
| Secondary DNS server:                                                                                                    |                                                                                                    |
|                                                                                                    | Back Next                                                                                                    |

Click Next to continue or click Back to return to the previous step.

STEP 7: The WAN Setup - Summary screen shows a preview of the WAN service you have configured. Check these settings and click Apply/Save if they are correct, or click Back to modify them.

| NAN Setup - Summ       | ary         |                                          |  |
|------------------------|-------------|------------------------------------------|--|
| Make sure that the set | tings below | match the settings provided by your ISP. |  |
| Connection Type:       | IPoA        |                                          |  |
| NAT:                   | Enabled     |                                          |  |
| Full Cone NAT:         | Disabled    |                                          |  |
| Firewall:              | Disabled    |                                          |  |
| IGMP Multicast:        | Disabled    |                                          |  |
| Quality Of Convicor    | Enabled     |                                          |  |

After clicking **Apply/Save**, the new service should appear on the main screen. To activate it you must reboot. Go to Management à Reboot and click **Reboot**.

### G3 ~ More About MSC Mode

The procedure for WAN connection setup in MSC mode is as follows:

STEP 1: Create a Layer2 interface in MSC connection mode.

STEP 2: Add WAN connections to the interface (Bridge, PPPoE or IPoE).

**STEP 3:** Use 5.16 Interface Grouping to connect LAN and WAN interfaces.

These three steps are repeated below with screenshots added for reference.

#### **STEP 1**: Create a Layer2 interface in MSC connection mode.

|           |     |     |                |          | DSL          | ATM Interface      | Configura | tion             | ~               |                     |        |
|-----------|-----|-----|----------------|----------|--------------|--------------------|-----------|------------------|-----------------|---------------------|--------|
| Interface | Vpi | Vci | DSL<br>Latency | Category | Link<br>Type | Connection<br>Mode | IP QoS    | Scheduler<br>Alg | Queue<br>Weight | Group<br>Precedence | Remove |
| atm0      | 0   | 35  | Fath0          | UBR      | EpA          | DefaultMode        | Enabled   | SP               |                 |                     |        |

#### STEP 2: Add WAN connections to the interface (Bridge, PPPoE or IPoE).

|           | Wide Area Network (WAN) Service Setup<br>Choose Add, Remove or Edit to configure a WAN service over a selected interface. |        |     |     |   |          |         |          |          |          |  |      |
|-----------|----------------------------------------------------------------------------------------------------|--------|-----|-----|---|----------|---------|----------|----------|----------|--|------|
| Interface | erface Description Type Vlan8021p VlanMuxId ConnId Igmp NAT Firewall IPv6 Mld Remove Edi                                  |        |     |     |   |          |         |          |          |          |  | Edit |
| atm0_2    | ipoe_0_0_35_2                                                                                                    | IPoE   | N/A | N/A | 2 | Disabled | Enabled | Disabled | Disabled | Disabled |  | Edit |
| atm0_3    | br_0_0_35_3                                                                                                    | Bridge | N/A | N/A | з | Disabled | N/A     | Disabled | Disabled | Disabled |  | Edit |
| ppp0_1    | pppoe_0_0_35_1                                                                                                    | PPPoE  | N/A | N/A | 1 | Disabled | Enabled | Disabled | Disabled | Disabled |  | Edit |
|           | Add Remove                                                                                                    |        |     |     |   |          |         |          |          |          |  |      |

**NOTES:** If QoS is configured on the first MSC connection, it will be configured by default for all subsequent connections.

If a MSC connection is removed every other MSC connection should be removed to avoid potential configuration problems.

### **STEP 3:** Use 5.16 Interface Grouping to connect LAN and WAN interfaces.

See the instructions in 5.16 Interface Grouping for help with this final step.

#### FCC Interference Statement

This equipment has been tested and found to comply with the limits for a Class B Digital Device, pursuant to part 15 of the FCC Rules. These limits are designed to provide reasonable protection against harmful interference in a residential installation. This equipment generates, uses and can radiate radio frequency energy and, if not installed and used in accordance with the instruction, may cause harmful interference to radio communication. However, there is no grantee that interference will not occur in a particular installation. If this equipment dose cause harmful interference to radio or television reception, which can be determined by turning the equipment off and on , the user is encouraged to try to correct the interference by one or more of the following measures:

- Reorient or relocate the receiving antenna.
- Increase the separation between the equipment and receiver.
- Connect the equipment into an outlet on a circuit different from that to which the receiver is connected
- Consult the dealer or an experienced radio/TV technician for help

This device complies with Part 15 of the FCC Rules. Operation is subject to the following two conditions:

1. This device may not cause harmful interference

This device must accept any interference received, including interference that may cause undesired operation.

#### FCC Radiation Exposure Statement

To comply with the FCC RF exposure compliance requirements, this device and its antenna must not be co-located or operating to conjunction with any other antenna or transmitter.

This equipment should be installed and operated with minimum distance 20cmbetween the radiator & your body

FCC Caution: The changes or modifications not expressly approved by the party responsible for compliance could void the user's authority to operate the equipment.